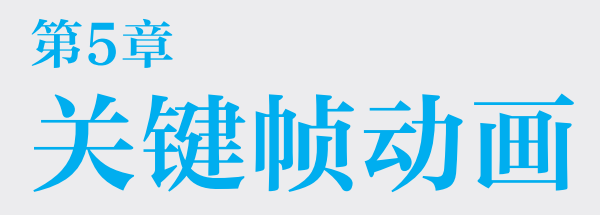

在 Premiere Pro 2023 中,通过为素材的运动参数添加关键帧,可以产生基本的位置、缩放、旋转和不透明度等动画效果,还可以为已经添加至素材的视频效果属性添加关键帧,从而营造丰富的视觉效果。

# 本章重点

- ※ 关键帧设置原则
- ※ 移动关键帧

# 本章效果欣赏

- ※ 创建关键帧
- ※ 复制和粘贴关键帧

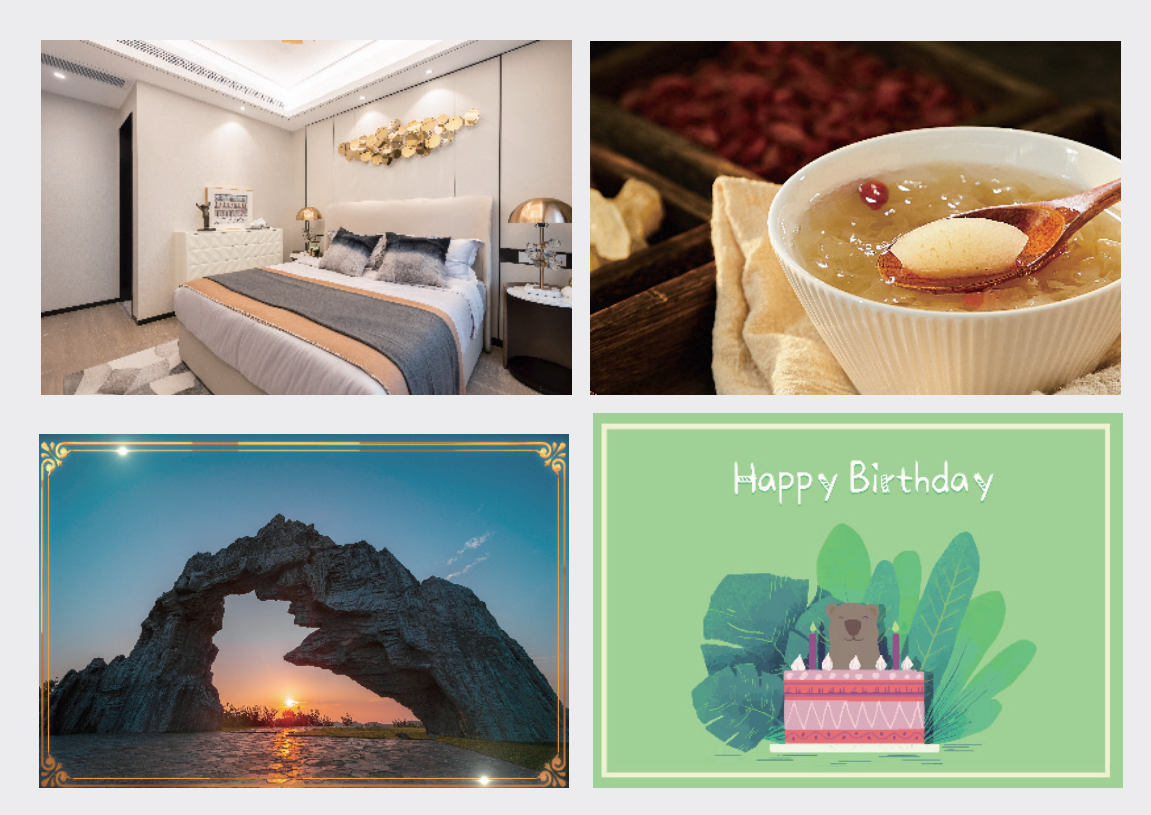

# **5.1** 关键帧

关键帧动画主要是通过为素材的不同时刻设 置不同的属性,使视频产生变换效果。

### 5.1.1 认识关键帧

影片是由一张张连续的图像组成的,每一张 图像代表一帧。帧是动画中的最小单位,相当于 电影胶片上的每一格画面,在动画制作软件的时 间轴上,帧表现为一格或一个标记。在影片编辑 处理中,PAL制每秒为25帧,NTSC制每秒为 30帧,而"关键帧"是指动画上关键的时刻,任 何动画要表现运动或变化,至少要前后给出两个 不同状态的关键帧,而中间的变化和衔接,由计 算机自动完成,这些帧称为"过渡帧"或"中间帧"。

在 Premiere Pro 中,可以通过设置动作、 效果、音频等多种属性参数,制作连贯的动画效果, 如图 5-1 所示为在 Premiere Pro 中设置缩放动 画后的图像效果。

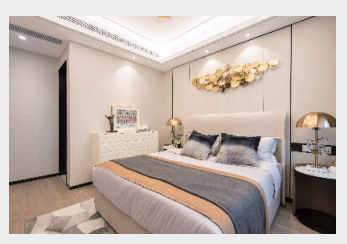

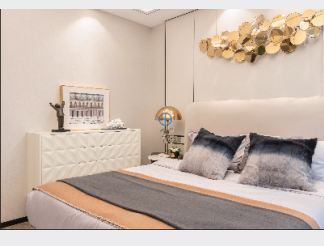

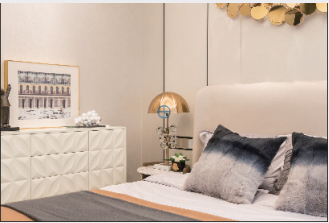

图5-1

### 5.1.2 关键帧设置原则

在 Premiere Pro 中设置关键帧时,遵循以 下原则可以有效地提高工作效率。

- ※ 创建关键帧动画时,可以在"时间轴" 面板或"效果控件"面板中查看并编辑 关键帧的属性。在"时间轴"面板中编 辑关键帧,适用于只具有一维数值的属 性,如不透明度、音量等;而"效果控件" 面板则更适合二维或多维数值的设置, 如位置、缩放或旋转等。
- ※ 在"时间轴"面板中,关键帧数值的变化会以图像的形式展现,因此可以更直观地分析数值随时间变化的趋势。在"效果控件"面板中也可以以图像化显示关键帧,一旦某个属性的关键帧被激活,即可显示其数值及其速率图。
- ※ 在"效果控件"面板中可以一次显示多 个属性的关键帧,但只能显示所选的素 材片段;而"时间轴"面板则可以一次 显示多个轨道、多个素材的关键帧,但 每个轨道或素材仅显示一种属性。
- ※ 音频的关键帧可以在"时间轴"面板或"音 频剪辑混合器"面板中调节属性。

### 5.1.3 默认效果控件

控制效果需要在"效果控件"面板中进行, 在"效果控件"面板中默认的控件有三种,分别 是运动、不透明度和时间重映射,下面介绍运动 和不透明度控件的相关参数。

### 1. 运动控件

在 Premiere Pro 中, "运动" 控件包括位置、 缩放、旋转、锚点及防闪烁滤镜等, 如图 5-2 所示。

| ~ <i>fx</i> 运动             |        | <u> </u> |
|----------------------------|--------|----------|
| <b>Ö</b> 位置                |        | <u> </u> |
| > Ö 缩放                     |        | <u> </u> |
| <ul> <li>O 缩放宽度</li> </ul> |        | <u>+</u> |
|                            | ✓ 等比缩放 | <u> </u> |
| > Ö 旋转                     |        | Ð        |
| ð 锚点                       |        | <u> </u> |
| > Ö 防闪烁波音                  |        | হ        |

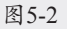

02

03

04

05

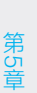

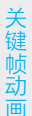

"运动"控件说明如下。

- ※ 位置:通过设置"位置"参数可以使素 材图像在"节目"面板中移动,参数后 的两个值分别表示帧的中心点在画面上 的X和Y轴坐标值,如果两个值均为0, 则表示帧图像的中心点在画面左上角的 原点处。
- ※ 缩放: "缩放"值为100时,代表图像 为原大小。参数下方的"等比缩放"复 选框,默认为选中状态,若取消选中, 则可以分别对素材进行水平拉伸和垂直 拉伸。在视频编辑中,设置的缩放动画 效果可以作为视频的开场,或者实现素 材中局部内容的特写,这是视频编辑中 常用的运动效果之一。
- ※ 旋转:在设置"旋转"参数时,将素材 的锚点设置在不同的位置,其旋转的中 心也不同。对象在旋转时将以其锚点作 为旋转中心,可以根据需要对锚点位置 进行调整。
- ※ 锚点:即素材的中心点,素材的位置、 旋转和缩放都是基于锚点来变换。通过 调整"锚点"参数右侧的坐标数值,可以改变锚点的位置。此外,在"效果控件" 面板中选中"运动"参数,即可在"节目" 面板中看到锚点,如图 5-3 所示,并可以 直接拖动改变锚点的位置。锚点是以帧 图像左上角为原点得到的坐标值,所以 在改变位置时,锚点坐标是相对不变的。

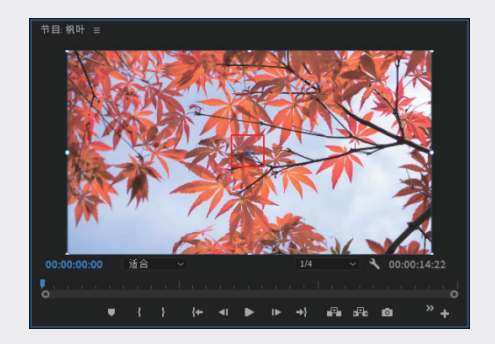

图5-3

※ 防闪烁滤镜:对处理的素材进行颜色的

提取,以减轻或避免在素材中出现画面 闪烁的问题。

#### 2. 不透明度控件

"不透明度"控件包括不透明度和混合模式 这两个选项,如图 5-4 所示。

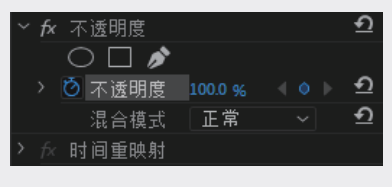

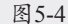

"不透明度"控件说明如下。

- ※ 不透明度: 该参数用来设置画面的显示 透明度,数值越小,画面越透明。通过 设置"不透明度"关键帧,可以实现剪 辑在序列中显示、消失、渐隐渐现等动 画效果,常用于创建淡入/淡出效果,使 画面过渡更自然。
- ※ 混合模式:用于设置当前剪辑与其他剪 辑混合的方式,与 Photoshop 中的图层混 合模式类似。混合模式分为普通模式组、 变暗模式组、变亮模式组、对比模式组、 比较模式组和颜色模式组,共 27 种模式。

## 5.2 **创建关键帧**

本节介绍在 Premiere Pro 中创建关键帧的 几种操作方法。

## 5.2.1 单击"切换动画"按钮激活关 键帧

在"效果控件"面板中,每个属性前都有一 个"切换动画"按钮,如图 5-5 所示,单击该 按钮可以激活关键帧,此时按钮图标会由灰色变 为蓝色圆,再次单击该按钮,则会关闭该属性的 关键帧,此时按钮图标变回灰色。

| 视频   | Į |       |             |    |   |   |
|------|---|-------|-------------|----|---|---|
| ∼ fx |   |       |             |    |   | Ð |
|      | Õ | 位置    |             |    |   | Ð |
|      | Õ | 缩放    |             |    |   | Ð |
|      | Õ | 缩放宽度  |             |    |   | Ð |
|      |   |       | <b>🔽</b> 等比 | 缩放 |   | Ð |
|      | Õ | 旋转    |             |    |   | Ð |
|      | Õ | 锚点    | 640.0       |    |   | Ð |
|      | Õ | 防闪烁滤镜 |             |    |   | Ð |
| ∼ fx | 不 | 透明度   |             |    |   | Ð |
|      |   | ) 🔲 💉 |             |    |   |   |
|      | Õ | 不透明度  |             |    |   | Ð |
|      |   | 混合模式  | 正常          |    | ~ | Ð |

图5-5

## 5.2.2 实例:为图像设置缩放动画

在将素材添加到"时间轴"面板后,选择需 要设置关键帧动画的素材,然后在"效果控件" 面板中通过调整时间指示器的位置确定需要插入 关键帧的时间点,并通过更改所选属性的参数来 生成关键帧动画,具体的操作方法如下。

01 启动Premiere Pro 2023,按快捷键Ctrl+O,打 开素材文件夹中的"缩放动画.prproj"项目文件。进入工作界面后,可以看到"时间轴" 面板中已经添加的素材,如图5-6所示。

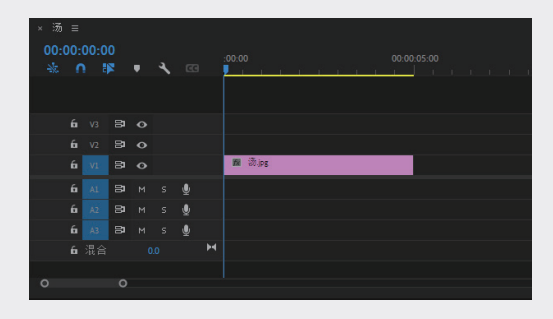

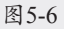

- 02 在"时间轴"面板中选择"汤.jpg"素材,进入"效果控件"面板,单击"缩放"属性前的"切换动画"按钮⊙,在当前时间点创建第一个关键帧,如图5-7所示。
- 03 将当前时间设置为00:00:02:00,修改"缩 放"值为220.0,此时会自动创建第二个关键 帧,如图5-8所示。

| 效果控件 ☰ Lumetri 范  |       | 文本 |     | :(无剪     |
|-------------------|-------|----|-----|----------|
| 源·汤.jpg ~ 汤·汤.jpg |       |    |     |          |
| 视频                |       |    |     |          |
| ✓ fx jΞΞ助         |       |    |     | <u> </u> |
| ै 位置              |       |    |     | <u> </u> |
| > Ö 缩放            | 100.0 |    | 4 0 | <u> </u> |
| ▶ ○ 缩放宽度          | 100.0 |    |     | <u>+</u> |
|                   | 🔽 等比  | 缩放 |     | <u>•</u> |
| > Ô 旋转            |       |    |     | <u> </u> |
| ð 锚点              |       |    |     | <u> </u> |
| > Ö 防闪烁滤镜         |       |    |     | <u> </u> |
| ✓ fx 不透明度         |       |    |     | <u> </u> |
| • • •             |       |    |     |          |
| > Ö 不透明度          |       |    |     | <u> </u> |
| 混合模式              | 正常    |    |     | <u> </u> |
| ✓ f× 时间重映射        |       |    |     |          |
| > 🙋 速度            |       |    |     | •        |
|                   |       |    |     |          |

图5-7

| 源·汤jpg ~ 汤·汤jpg |        |          | :00:00      |
|-----------------|--------|----------|-------------|
| 视频              |        |          | 汤.jpg       |
| ~ <i>f</i> x 运动 |        |          |             |
| Ô 位置            |        |          |             |
| > 🙆 缩放          | 220.0  | ৰ ≬ ⊳ £  | <u>به</u> ۲ |
| › 〇 缩放宽度        | 100.0  | <u> </u> |             |
|                 | 🖌 等比缩放 | <u> </u> |             |
| > Ö 旋转          |        | হ        |             |
| ð 锚点            |        | <u>.</u> |             |
| > Ö防闪烁滤镜        |        |          |             |
| ✓ fx 不透明度       |        |          |             |
| • • •           |        |          |             |
| > Ö 不透明度        |        |          |             |
| 混合模式            | 正常     |          |             |
| ~☆ 时间重映射        |        |          |             |
| > 🙆 速度          |        | < o >    |             |
|                 |        |          | 0           |

图5-8

04 完成上述操作后,在"节目"面板中预览缩 放动画效果,如图5-9所示。

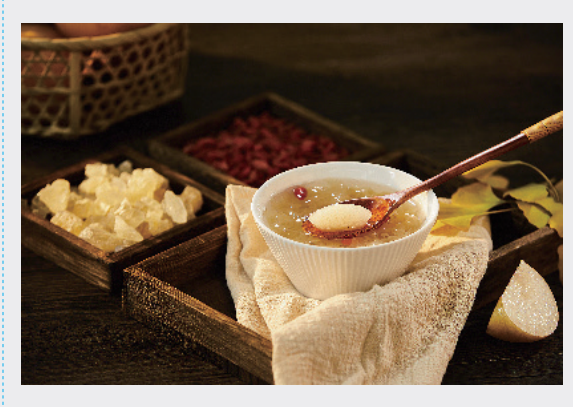

图5-9

提示:在创建关键帧时,需要在同一个属性中至 少添加两个关键帧才能产生动画效果。 02

03

04

05

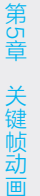

06

08

07

09

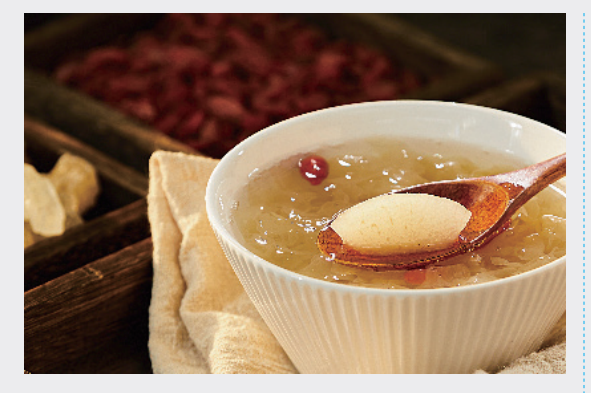

图5-9(续)

## 5.2.3 使用"添加/移除关键帧"按 钮添加关键帧

在"效果控件"面板中,使用"切换动画" 按钮<sup>●</sup>为某一属性添加关键帧后(激活关键帧), 属性右侧将出现"添加/移除关键帧"按钮<sup>●</sup>,如 图 5-10 所示。

| 源•3           | ゐ.jpg 〜 素村・素村 |           | ► :00:00   |
|---------------|---------------|-----------|------------|
| 视频            |               |           | ▲ 素材       |
| ∼ fx          |               |           | <u> </u>   |
|               | Ö 位置          |           | <u>£</u>   |
| >             |               | 220.0 🔹 🔍 | ⊳ <u> </u> |
| >             |               | 100.0     | ন          |
|               |               | 🔽 等比缩放    | <u> </u>   |
| $\rightarrow$ | Ö 旋转          | 0.0       | <u> </u>   |

#### 图5-10

当时间指示器处于有关键帧的位置时,"添 加/移除关键帧"按钮为蓝色,此时单击该按钮 可以移除该位置的关键帧;当时间指示器所处位 置没有关键帧时,"添加/移除关键帧"按钮为灰 色回,此时单击该按钮可以在当前时间点添加一 个关键帧。

## 5.2.4 实例:在"节目"面板中添加 关键帧

在选中素材并在"效果控件"面板中激活关 键帧后,即可选择在"节目"面板中调整素材, 从而创建之后的关键帧。下面介绍在"节目"面 板中添加关键帧的操作方法。 01 启动Premiere Pro 2023,按快捷键Ctrl+O,打 开素材文件夹中的"关键帧.prproj"项目文 件。进入工作界面后,可以看到"时间轴" 面板中已经添加的素材,如图5-11所示。

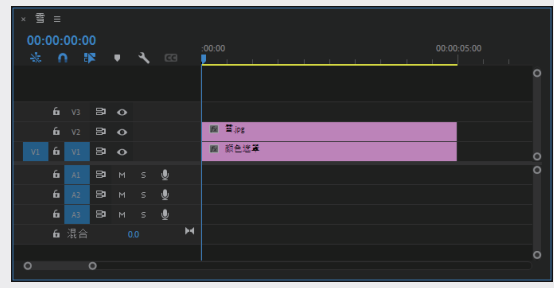

图5-11

62 在"时间轴"面板中选择"雪.jpg"素材, 进入"效果控件"面板,在当前时间点 (00:00:00)0)单击"缩放"属性前的"切 换动画"按钮∑,创建第一个关键帧,设置 "缩放"值为50.0,如图5-12所示,当前图像 效果如图5-13所示。

|      | 雪.jpg 〜 雪・雪.jpg |       |    |          |
|------|-----------------|-------|----|----------|
| 视频   |                 |       |    |          |
| ∼ fx | 运动              |       |    | <u> </u> |
|      | Ö 位置            |       |    | <u> </u> |
| >    | ☑ 缩放            | 50.0  |    | ৰ 🔹 🕨 🖸  |
|      | 〇 缩放宽度          |       |    |          |
|      |                 | ☑ 等比约 | 缩放 | <u> </u> |
|      | Ö 旋转            |       |    | <u> </u> |
|      | ð 锚点            |       |    | <u> </u> |
|      | Ö 防闪烁滤镜         |       |    | <u> </u> |
|      | 不透明度            |       |    | <u> </u> |
|      | 0               |       |    |          |
|      | ひ 不透明度          |       |    | <u> </u> |

图5-12

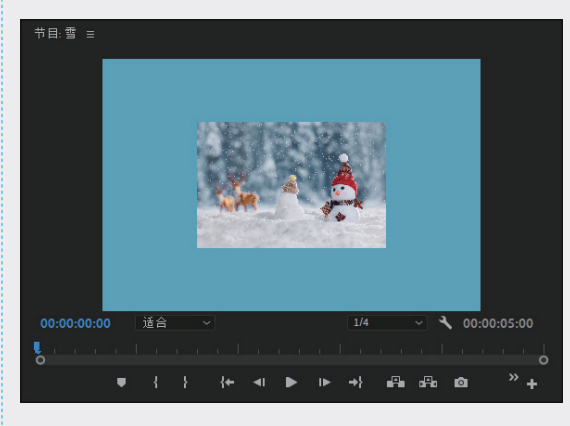

图5-13

03 将当前时间设置为00:00:02:00,在"节目" 面板中双击"雪.jpg"素材,此时素材周围出 现控制点,如图5-14所示。

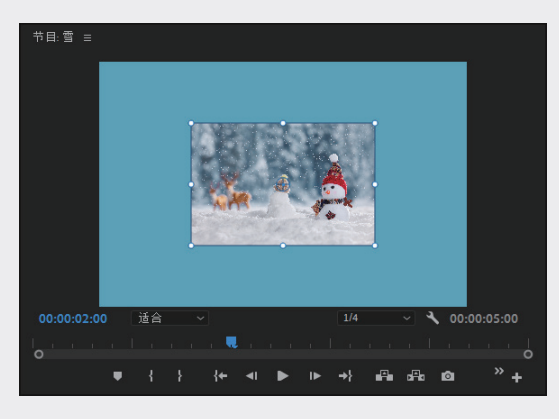

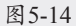

04 将鼠标指针放置在控制点上,单击拖曳将图 像放大,如图5-15所示。

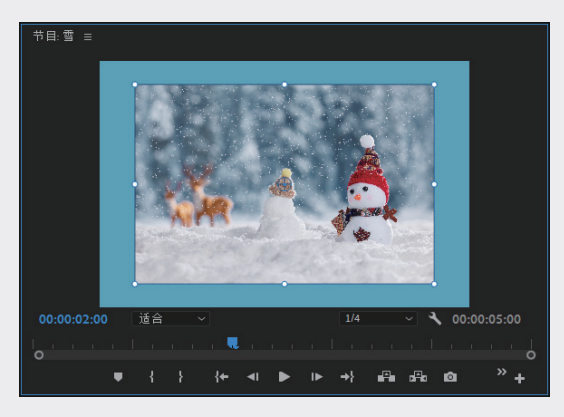

图5-15

05 此时在"效果控件"面板中,当前所处的 00:00:02:00位置会自动创建一个关键帧,如 图5-16所示。

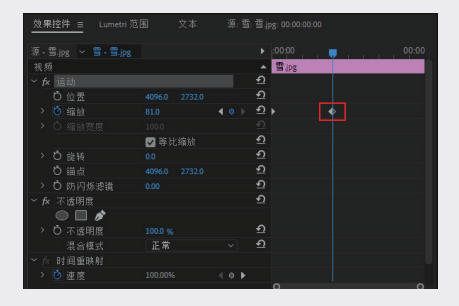

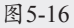

**06** 完成上述操作后,在"节目"面板中预览最终的动画效果,如图5-17所示。

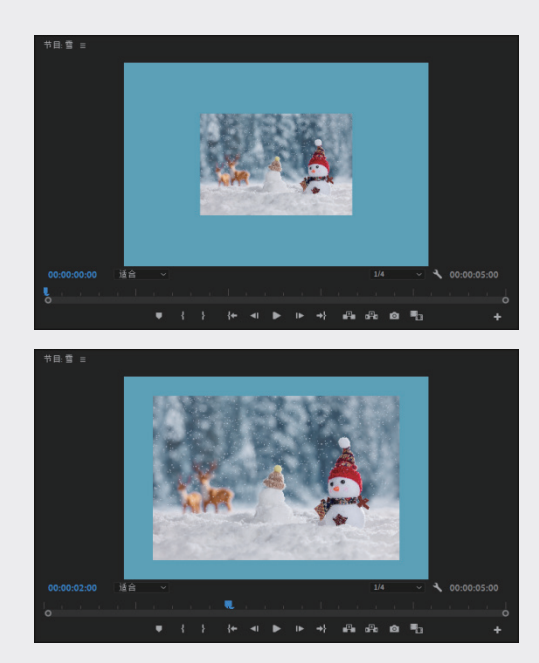

图5-17

## 5.2.5 实例:在"时间轴"面板中添 加关键帧

在"时间轴"面板中添加关键帧,有助于更 直观地分析和调整变换参数。下面讲解在"时间轴" 面板中添加关键帧的操作方法。

01 启动Premiere Pro 2023, 按快捷键Ctrl+O, 打 开素材文件夹中的"在'时间轴'面板中添 加关键帧.prproj"项目文件。进入工作界面 后,可以看到"时间轴"面板中已经添加的 素材,如图5-18所示。

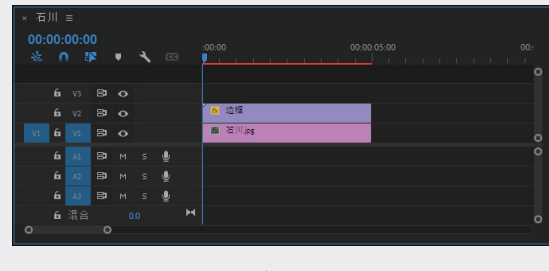

图5-18

01

02

05

07

09

02 在"时间轴"面板的V1轨道的"石川. 06 选择第一个关键帧,将该关键帧向下拖动 jpg"素材前的空白位置双击,将素材展开, 如图5-19所示。

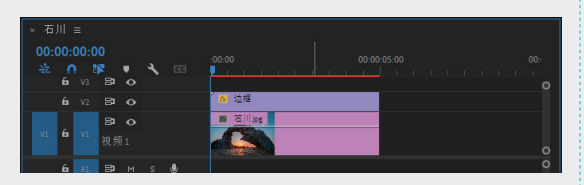

#### 图5-19

03 右击V1轨道上的"石川.jpg"素材,在弹出的 快捷菜单中选择"显示剪辑关键帧"→"不 透明度"→"不透明度"选项,如图5-20 所示。

| ×151∥≡<br>00:00:00:00<br>-& ∩ 1% ♥ ◀ © 0000 | 添加較差格<br>攝入乾定格分段<br>场違项<br>时间調鑽 > | o     | 基本图用<br>0 基本声音<br> |
|---------------------------------------------|-----------------------------------|-------|--------------------|
|                                             | 缩放为帧大小<br>设为帧大小<br>调整图层           |       |                    |
|                                             | 始接媒体<br>设为脱机                      |       |                    |
| ы да вин з щ<br>ы да Вин з щ<br>ы да о м    | 重命名<br>在项目中显示                     |       | -41<br>-54<br>     |
| 0 0                                         | 住贡源吉理語中亚示                         | 运动    | s s                |
|                                             | /雪1土                              | 不透明度  | • 不透明度             |
|                                             | 显示剪辑关键帧                           | 时间重映射 |                    |

图 5-20

04 将时间指示器移至起始帧的位置,单击V2轨 道前的"添加/移除关键帧"按钮◎,此时添 加了一个关键帧,如图5-21所示。

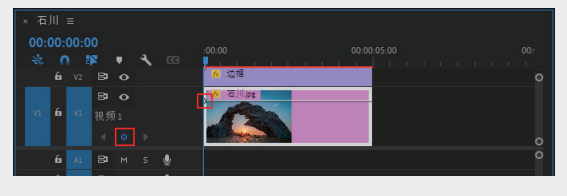

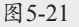

05 将时间指示器移至00:00:02:00,继续单击V2 轨道前的"添加/移除关键帧"按钮 , 为素 材添加第二个关键帧,如图5-22所示。

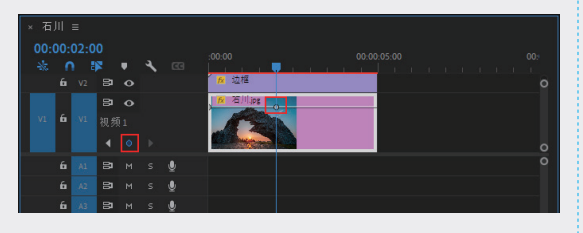

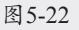

(向下拖动"不透明度"值减小),如图5-23 所示。

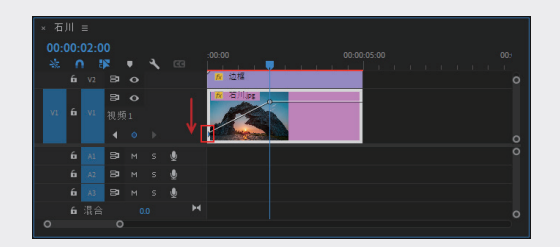

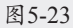

07 完成上述操作后,在"节目"面板中预览最 终的动画效果,可以看到图片从暗到亮的动 画效果,如图5-24所示。

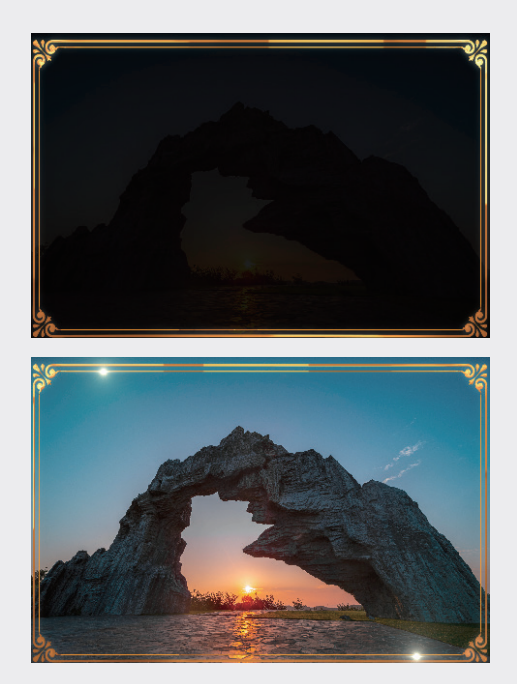

图5-24

#### 移动关键帧 5.3

移动关键帧的位置可以控制动画的节奏,例 如两个关键帧间隔越远,最终动画所呈现的节奏 就越慢;两个关键帧距离越近,最终动画所呈现 的节奏就越快。

## 5.3.1 移动单个关键帧

在"效果控件"面板中,展开已经制作完成的 关键帧,单击工具箱中的"移动工具"按钮】, 将鼠标指针放在需要移动的关键帧上,单击拖曳, 当移至合适的位置时,释放鼠标左键,即可完成 移动操作,如图 5-25 所示。

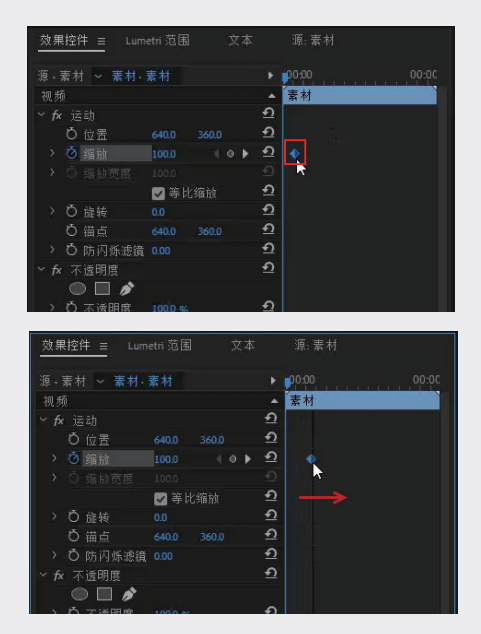

图 5-25

## 5.3.2 移动多个关键帧

单击工具箱中的"移动工具"按钮▶,单击拖 曳,将需要移动的关键帧框选,接着将选中的关 键帧向左或向右拖曳,即可完成多个关键帧的移 动操作,如图 5-26 所示。

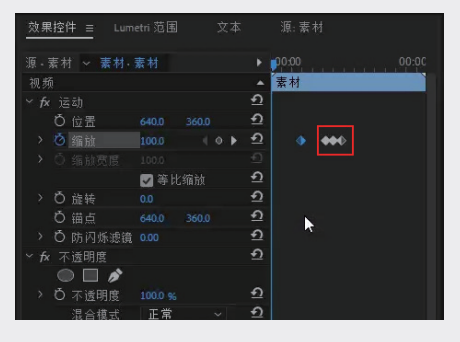

图5-26

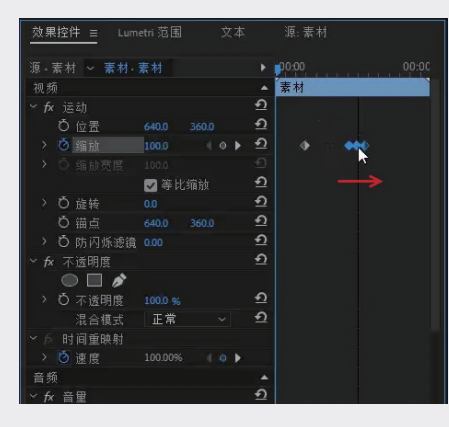

图5-26 (续)

当要同时移动的关键帧不相邻时,单击工具 箱中的"移动工具"按钮▶,按住 Ctrl 键或 Shift 键,选中需要移动的关键帧并进行拖曳即可,如 图 5-27 所示。

|                                                                                                    | Lumetri 范围                                                                          |                                   |                                                                                   |                                       |                        |
|----------------------------------------------------------------------------------------------------|-------------------------------------------------------------------------------------|-----------------------------------|-----------------------------------------------------------------------------------|---------------------------------------|------------------------|
|                                                                                                    | 村,素村                                                                                |                                   |                                                                                   | 00:00                                 |                        |
| 视频                                                                                                    |                                                                                     |                                   |                                                                                   | 素材                                    |                        |
| ~ <i>f</i> x 遠动                                                                                                    |                                                                                     |                                   | <u> </u>                                                                          |                                       |                        |
| Ö 位置                                                                                                    |                                                                                     |                                   | Ð                                                                                 |                                       |                        |
| > 🙆 缩放                                                                                                    | 100.0                                                                               |                                   |                                                                                   |                                       |                        |
|                                                                                                    |                                                                                     |                                   |                                                                                   | 7                                     |                        |
|                                                                                                    | ✓ 等比                                                                                |                                   | <u>n</u>                                                                          |                                       |                        |
| > Ô 旋转                                                                                                    |                                                                                     |                                   | Ð                                                                                 |                                       |                        |
| Ö 锚点                                                                                                    |                                                                                     |                                   |                                                                                   |                                       |                        |
| > O 防闪烁                                                                                                    | 滤镜 0.00                                                                             |                                   | Ð                                                                                 |                                       |                        |
| ~ fx 不透明度                                                                                                    |                                                                                     |                                   | Ð                                                                                 |                                       |                        |
|                                                                                                    | *                                                                                   |                                   |                                                                                   |                                       |                        |
| > Ö 不透明)                                                                                                    |                                                                                     |                                   |                                                                                   |                                       |                        |
| 混合模:                                                                                                    | 式 正常                                                                                |                                   | Ð                                                                                 |                                       |                        |
| ✓ ☆ 时间重映!                                                                                                    | 射                                                                                   |                                   |                                                                                   |                                       |                        |
| > 🙋 速度                                                                                                    |                                                                                     |                                   | •                                                                                 |                                       |                        |
| 音频                                                                                                    |                                                                                     |                                   |                                                                                   |                                       |                        |
| ✓ fx 音里                                                                                                    |                                                                                     |                                   | Ð                                                                                 |                                       |                        |
| 内部院                                                                                                    | 0                                                                                   |                                   |                                                                                   |                                       | 0                      |
|                                                                                                    |                                                                                     | eO_                               |                                                                                   |                                       |                        |
| 00:00:00:00                                                                                                    | •                                                                                   | - 0                               | . In                                                                              | 0                                     | Y. D 🗈                 |
| 00:00:00:00                                                                                                    |                                                                                     | 4 Q.                              | •                                                                                 | 0                                     | T. PD E                |
| 00.00:00:00<br>效果控件 ≡                                                                                                    | <br>Lumetri 范围                                                                      | م ر<br>¢                          | 本                                                                                 | <b>0</b><br>源: 素材                     | Y. D L                 |
| 00:00:00:00<br><u>效果控件 =</u><br>源·素材 ~ 素                                                                                                    | Lumetri 范围<br>村 · 麦村                                                                | ла<br>Ż                           | 本<br>•                                                                            | 页:索村<br>顶:索村                          | ♥, ►) ₺                |
| 00:00:00:00<br>效果控件 =<br>源 - 素村 ~ 素<br>初频                                                                                                    | Lumetri 范围<br>材 · 素材                                                                | Ŷ.                                | 本<br>下                                                                            | 源:素材<br>00:00<br>表材                   | <b>₹ ►) Ŀ</b><br>00:00 |
| 00-00-00<br>效果控件 ≡<br>源·素材 ~ 素<br>视频<br>~ fx 话动                                                                                                    | Lumetri 范围<br>村 · 素村                                                                | Ŷ                                 | ক<br>►<br>►<br>•                                                                  | 源: 素材<br>00:00<br>素材                  | <b>▼. ►) È</b>         |
| 00:00:00:00<br>效果控件 ≡<br>源・素材 ~ 素<br>视频<br>~ fx 运动<br>〇 位署                                                                                                    | Lumetri 范围<br>材·素材                                                                  | 文<br>360.0                        | ं≖<br>•<br>•<br>•<br>•                                                            | 源: 素材<br>00-00<br><del>素材</del>       | <b>▼. ►) E</b>         |
| 00-00-00-00<br>效果控件 ≡<br>源 - 素材 ~ 素<br>视频<br>~ fx 运动<br>○ 位置<br>→ 0 2033                                                                                                 | Lumetri 范围<br>村 · 素村<br>640.0<br>100.0                                              | 文<br>360.0                        | ▶<br>本<br>・<br>・<br>む<br>む<br>む                                                   | 源: 素村<br>00000<br><del>素材</del>       | ♥. ►♪ E                |
| 00-00-00-00<br>效果控件 =<br>源 - 素材 ~ 素<br>视频<br>◇ fx 运动<br>○ 位置<br>→ ○ 鑑識<br>→ ○ 勿鑑論                                                                                        | Lumetri 范围<br>村· 素村<br>640.0<br>100.0                                               | 文<br>360.0<br>( O                 | ু<br>★<br>→<br>+<br>-<br>-<br>-<br>-<br>-<br>-<br>-<br>-<br>-<br>-<br>-<br>-<br>- | 源: 素材<br>100:00<br>素材                 | Y. ►) Ĕ                |
| 00.00.00<br><u>效果控件 =</u><br>源 - 素村 ~ 素<br>初頻<br>× た 运动<br>ひ 位置<br>> び 縮誠<br>> ① 術論内                                                                                     | Lumetri 范围<br>村 · 素村<br>640.0<br>100.0<br>岡 第日                                      | ☆<br>文<br>360.0<br>(              | 本 → • • • • • • • • • • • • • • • • • •                                           | 源: 素材<br>100:00<br>素材                 | Y, ►) Ė                |
| 00.00.00.00<br><u>效果控件 =</u><br>源・素材 ~ 素<br>初頻<br>◇ fx 运动<br>◇ 位置<br>> ◎ 縮齢可<br>> ○ 端齢可<br>> ○ 端結                                                                        | Lumetri 范围<br>村 · 素村<br>640.0<br>100.0<br>賞 100.0<br>賞 100.0                        | 文<br>360.0<br>↓ ◆                 | *                                                                                 | 源: 素材<br>00:00<br><del>素材</del>       | Ţ, ⊨⊅ Ĕ                |
| 00.00.00.00<br><u>效果控件 =</u><br>源 · 素材 ~ 素<br>視频<br>~ fx 运动<br>○ 位置<br>> ○ 強酸型<br>> ○ 流敏気<br>○ 西酸気                                                                       | Lumetri 范围<br>村·素村<br>640.0<br>100.0<br>回 第时<br>0.0<br>640.0                        | 文<br>360.0<br>《 •<br>公编放<br>360.0 | ু<br>本   • • • • • • • • • • • • • • • • • •                                      | 源:素材<br>00:00<br><u>素材</u>            | v. ⊧> E                |
| 00.00.00.00<br><u>效果控件 =</u><br><u>源・素材 ~ 素</u><br>視頻<br>、fx 运动<br>O 位置酸<br>> 〇 編動茨<br>> 〇 編動茨<br>> 〇 曲岐点<br>> 〇 市師(紙)                                                   | Lumetri 范围<br>材- 素材<br>640.0<br>100.0<br>国 100.0<br>国 100.0<br>国 等助<br>0.0<br>640.0 | 文<br>360.0<br>《 O<br>560.0        | ☆ ・ ▲ ♪ ♪ ♪ ♪ ♪                                                                   | 源: 素材<br>0000<br><del>素材</del>        | v ⊧> E<br>00:00        |
| 00.00.00.00<br><u>效果控件 =</u><br>源·素材 ~ 素<br>初頻<br>◇ 伝 這动<br>○ ⑤ 編録页<br>> ○ ⑤ 端鏡页<br>→ ○ 赤鏡                                                                               | Lumetri 范围<br>材·素材<br>640.0<br>100.0<br>至 100.0<br>至 50.0<br>640.0<br>虎猿 0.00       | 文<br>360.0<br>《 ④<br>360.0        | <ul> <li>本 → ▲ うううううううう</li> </ul>                                                | 源:蒙村<br>00:00<br><del>案材</del><br>◆ ◆ | v, ⊧r E<br>00:01       |
| 00.00.00.00<br><u>效果控件 =</u><br>源 - 素材 ~ 素<br>税類<br>> が 這动<br>○ 位置<br>> ③ 強雄肉<br>> ③ 血磺肉肉<br>> ③ 血磺肉肉<br>> ③ 血磺肉肉<br>> ③ 血磺肉肉<br>> ③ 血磺肉肉<br>> ③ 血磺肉肉                    | Lumetri 范围<br>材·素材<br>1000<br>電 1000<br>電 1000<br>の<br>640,0<br>総債 0,00             | 文<br>360.0<br>《 ④<br>360.0        | 本<br>・<br>・<br>・<br>・<br>・<br>・<br>・<br>・<br>・<br>・<br>・<br>・<br>・                | 源.素材<br>₽0.00<br>素材                   | 00:90                  |
| 00.60.00.00<br><u>效果控件 =</u><br>源·素材 ~ 素<br>初頻<br>、 fx 已 动<br>ひ 位 団<br>、 ひ 流時 肉<br>、 ひ 流時 肉<br>、 ひ 赤 御師<br>、 ひ 赤 御師<br>、 ひ 赤 御師<br>、 ひ 赤 御師<br>、 ひ 赤 御師<br>、 ひ 赤 通問<br>」 | Lumetri 范围<br>440.0<br>1000<br>至 1000<br>至 1000<br>640.0<br>虎猿 0.00<br>余<br>1000 %  | 文<br>360.0<br>《 ◆<br>公编放<br>360.0 | 本<br>・<br>・<br>・<br>・<br>・<br>・<br>・<br>・<br>・<br>・<br>・<br>・<br>・                | 源.案材<br>p0:00<br><del>菜材</del>        | v, ₽> E                |

.

图 5-27

音量

09 10

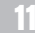

01

02

03

04

05

第5章

关键帧动

06

07

提示:关键帧按钮为蓝色时,代表关键帧为选中 状态。

## 5.4 删除关键帧

在实际操作中,有时会在素材中添加多余的 关键帧,这些关键帧既无实质用途,又会使动画 变得复杂,此时需要将多余的关键帧删除。本节 介绍删除关键帧的几种常用方法。

### 5.4.1 使用快捷键删除关键帧

单击工具箱中的"移动工具"按钮▶,在 "效果控件"面板中选择需要删除的关键帧,按 Delete 键即可将其删除,如图 5-28 所示。

| 效果控件 = Lum                 | etri 范围 | 文 | [本       | 源:素材  |  |
|----------------------------|---------|---|----------|-------|--|
| 源·素材 ~ 素材.                 | 素材      |   |          | 00:00 |  |
| 视频                         |         |   |          | 素材    |  |
| ~ <i>fx</i> j玄动            |         |   | <u> </u> |       |  |
| <b>ひ</b> 位置                |         |   | <u> </u> |       |  |
| > 🙋 缩放                     |         |   | <b>▶</b> |       |  |
| <ul> <li>O 缩放宽度</li> </ul> |         |   |          |       |  |
|                            | 🖌 等比    |   | <u> </u> |       |  |
| > Ö 旋转                     |         |   | <u>•</u> |       |  |
| ひ 锚点                       |         |   | <u> </u> |       |  |
| > Ö 防闪烁滤镜                  |         |   | <u> </u> |       |  |
| ✓ fx 不透明度                  |         |   | <u> </u> |       |  |
|                            |         |   |          |       |  |
| > Ö 不透明度                   |         |   | <u>୍</u> |       |  |
| 混合模式                       | 正常      |   | <u>୍</u> |       |  |
| ~☆ 时间重映射                   |         |   |          |       |  |
|                            |         |   |          |       |  |

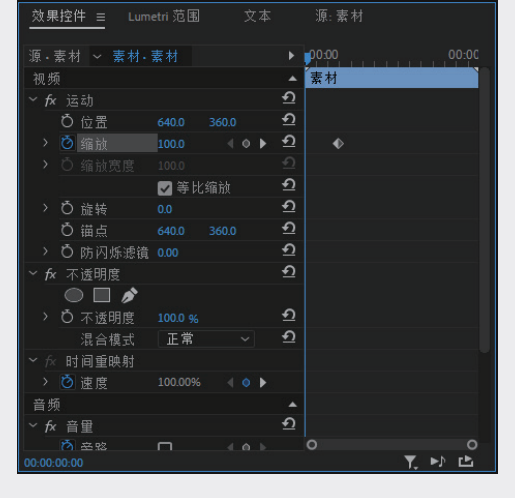

图 5-28

## 5.4.2 单击"添加/移除关键帧"按 钮删除关键帧

在"效果控件"面板中,将时间指示器拖至 需要删除的关键帧上,此时单击已启用的"添加/ 移除关键帧"按钮**《○**▶,即可删除关键帧,如图 5-29 所示。

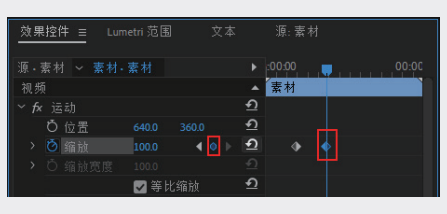

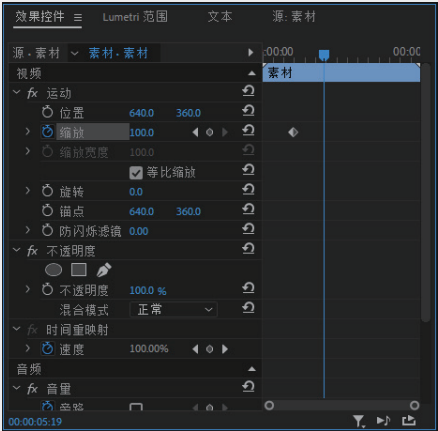

图5-29

## 5.4.3 在快捷菜单中清除关键帧

单击工具箱中的"移动工具"按钮▶,右击需 要删除的关键帧,在弹出的快捷菜单中选择"清除" 选项,即可删除所选关键帧,如图 5-30 所示。

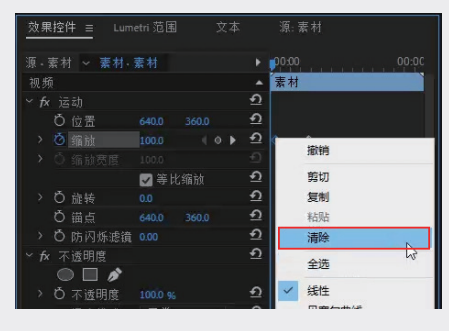

图5-30

# **5.5** 复制关键帧

在剪辑影片时,经常会遇到不同素材使用同一效果的情况,这就需要设置相同的关键帧。在 Premiere Pro中,选中制作完成的关键帧,通过 复制、粘贴命令,可以以更快捷的方式完成其他 素材的效果制作。下面就介绍几种复制关键帧的 操作方法。

### 5.5.1 使用 Alt 键复制

单击工具箱中的"移动工具"按钮▶,在 "效果控件"面板中选中需要复制的关键帧,然 后按住 Alt 键将其向左或向右拖曳进行复制,如图 5-31 所示。

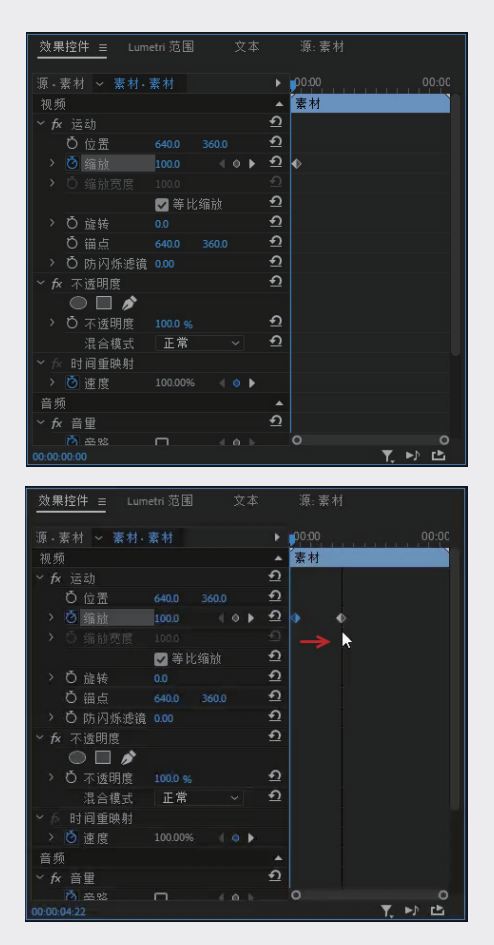

图5-31

### 5.5.2 通过快捷菜单复制

单击工具箱中的"移动工具"按钮▶,在"效 果控件"面板中右击需要复制的关键帧,在弹出 的快捷菜单中选择"复制"选项,如图 5-32 所示。

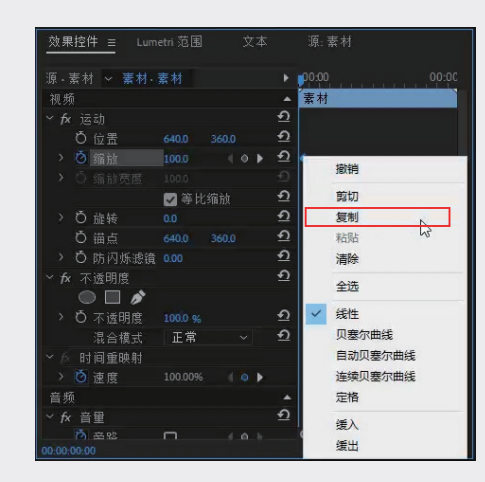

图5-32

将时间指示器移至相应位置并右击,在弹出 的快捷菜单中选择"粘贴"选项,此时复制的关 键帧会出现在时间指示器所处的位置,如图 5-33 所示。

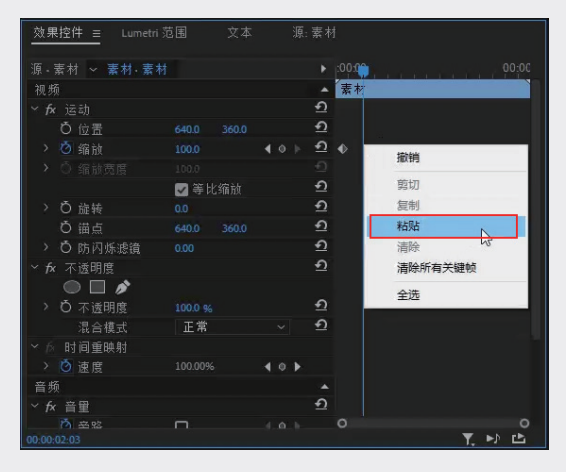

图5-33

### 5.5.3 使用快捷键复制

单击工具箱中的"移动工具"按钮▶,单击 选中需要复制的关键帧,然后按快捷键 Ctrl+C 复 01

02

03

08

09

40

制。接着将时间指示器移至相应位置,按快捷键 Ctrl+V 粘贴,如图 5-34 所示。该方法在制作剪 辑效果时操作简单且节约时间,是一种比较常用 的方法。

| Lumeti                                                                                                    | n 范围   文本                                                                                                    | 源: 雪                                                                                                    | それ                                                                                                    |      |
|----------------------------------------------------------------------------------------------------|----------------------------------------------------------------------------------------------------|----------------------------------------------------------------------------------------------------|----------------------------------------------------------------------------------------------------|------|
| 源·素材 ~ 素材·素                                                                                                    |                                                                                                    |                                                                                                    | ▶ :00:00 <mark>, </mark> 00:00:                                                                                                    |      |
| 视频                                                                                                    |                                                                                                    |                                                                                                    | ▲素材                                                                                                    |      |
| ~ <i>f</i> x )运动                                                                                                    |                                                                                                    |                                                                                                    | <u>n</u>                                                                                                    |      |
| Ö 位置                                                                                                    |                                                                                                    |                                                                                                    | <u> </u>                                                                                                    |      |
|                                                                                                    |                                                                                                    |                                                                                                    | <u>ନ</u> 🔶                                                                                                    |      |
|                                                                                                    |                                                                                                    |                                                                                                    |                                                                                                    |      |
|                                                                                                    | ✔ 等比缩放                                                                                                    |                                                                                                    | ก                                                                                                    |      |
| > Ö 旋转                                                                                                    |                                                                                                    |                                                                                                    | <u>n</u>                                                                                                    |      |
| ð 锚点                                                                                                    |                                                                                                    |                                                                                                    | <u>ם</u>                                                                                                    |      |
| > Ö 防闪烁滤镜                                                                                                    |                                                                                                    |                                                                                                    | ก                                                                                                    |      |
| ~ fx 不透明度                                                                                                    |                                                                                                    |                                                                                                    | <u> </u>                                                                                                    |      |
| • • •                                                                                                    |                                                                                                    |                                                                                                    |                                                                                                    |      |
| > Ö 不透明度                                                                                                    |                                                                                                    |                                                                                                    | <u>n</u>                                                                                                    |      |
| 混合模式                                                                                                    | 正常                                                                                                    |                                                                                                    | <u>n</u>                                                                                                    |      |
| ~ ☆ 时间重映射                                                                                                    |                                                                                                    |                                                                                                    |                                                                                                    |      |
| > 🖸 速度                                                                                                    |                                                                                                    | <b>▲ ◇ ▶</b>                                                                                                    |                                                                                                    |      |
| 立応                                                                                                    |                                                                                                    |                                                                                                    |                                                                                                    |      |
| 目 2只                                                                                                    |                                                                                                    |                                                                                                    | <u>n</u>                                                                                                    |      |
| ■ //<br>~ fx 音量                                                                                                    |                                                                                                    |                                                                                                    |                                                                                                    | 0    |
| □ 次<br>~ fx 音里<br>(ろ) 空唸<br>00:00:02:24<br>效果控件 ≡ Lumet                                                                                                    | <br>ni范围 文本                                                                                                    | ▲ ▲ ▶                                                                                                    | <b>▼. ▶</b>                                                                                                    | 2    |
| <sup>■ /#</sup><br><sup>×</sup> fx 音量<br><sup>*</sup> fa 音量<br><sup>*</sup> fa 音型<br><sup>*</sup> fa 音量<br><sup>*</sup> fa 音量<br><sup>*</sup> fa fa fa fa fa fa fa fa fa fa fa fa fa                                                                                                    | ni范围 文本                                                                                                    | ▲ A b<br>: 源: :                                                                                                    | ▼. ►> 1<br>素材<br>▶ :00:00                                                                                                    | 0:0C |
| = <sup>(2)</sup><br><sup>(2)</sup> ∕ fx 音里<br><sup>(2)</sup> ∂ ≈ 82<br>00:00:02:24<br><u>效果控件 ≡</u> Lumet<br>源・素材 ∨ 素材・素<br>视频                                                                                                    | rī 范围 文本                                                                                                    | ▲ A ><br>5 源: }                                                                                                    | <u>▼</u> ►♪ 1<br>素材<br>▶ 00:00                                                                                                    | 0:00 |
| = <sup>(m)</sup><br>✓ fx 音里 (5) 金蛇 00:00:02:24 <u>效果控件 ≡</u> Lumet      顶.素材 ∨ 素材.素      视频       ✓ fx 运动                                                                                                    | 口<br>Ini 范围 文本                                                                                                    | 《 <b>《</b> 》<br>[]<br>[]                                                                                                    | ▼、 ►> I<br>素材<br>▲ 素材<br>①                                                                                                    | 0:00 |
| ■ 深<br>* fx 音里<br>  ∩ 至80<br>00000224<br><u> 熟果控件 ≡</u><br>泉.素材 × 素材・素<br>視频<br>* fx 送动<br>〇 位置                                                                                                    | □<br>In 范围 文本<br>E材<br>640.0 360.0                                                                                                    | 《 <b>0</b> 》<br>[]<br>[]<br>[]                                                                                                    | 東                                                                                                    | 0:00 |
| ■ 7%<br>× fx 音量<br>内 至蛇<br>00000224<br><u>放果控件 ■</u> Lumet<br>源 素材 × 素材 · 素<br>視频<br>× fx 這动<br>○ 位置<br>→ ⑦ 編放                                                                                                    | □□□□□□□□□□□□□□□□□□□□□□□□□□□□□□□□□□□□                                                                                                    | <b>▲ ○ ▶</b><br>( 源: }                                                                                                    | 素材<br>◆ 00:00<br>▲ 藤材<br>①<br>①<br>①<br>①<br>①                                                                                                    | 0:00 |
| ■ 深<br>· 方 音里<br>· 方 音里<br>· 方 音蛇<br>0000 02:24<br>数果控件 = Lumet<br>源 · 素村 · 素村 · 素<br>祝秀<br>· 方 运动<br>· 位置<br>· 0 缩批<br>· 0 编批<br>· 0 编批<br>· 回 編批                                                                                                    | □<br>m 范围 文本<br>5材<br>640.0 360.0<br>100.0<br>100.0                                                                                                    | 《 《 》<br>(1)<br>(1)<br>(1)<br>(1)<br>(1)<br>(1)<br>(1)<br>(1)<br>(1)<br>(1)                                                                                                    | ₹                                                                                                    | 0:00 |
| ■ 深                                                                                                    | □ III 范围 文本 E材 640.0 360.0 100.0 100.0 2 等比编读                                                                                                    | 《 <b>0</b> 》<br>《 <b>0</b> 》                                                                                                    | T. ►)       素材       ♪ 00:00       ▲ 宝材       ①       ①       ①       ①       ①       ②                                                                                                    | 0:00 |
| ■ 深                                                                                                    | nn 范围 文本<br>至村<br>640.0 360.0<br>100.0<br>□○○○<br>○等比缩放<br>0.0                                                                                                    | ▲ ● ▶                                                                                                    | 下、►>>  <br>素材<br>♪ 00000<br>▲ 素材<br>①<br>①<br>①<br>②<br>②<br>③<br>③<br>③<br>③<br>③<br>③<br>③<br>③<br>③<br>③<br>③<br>③<br>③                                                                                                    | 0:00 |
| ■ 深<br>* fx 音里<br>内 至80<br>00000224<br><u> 数果控件 ■</u> Lumet<br>源・素材 × 素材・素<br>視频<br>* fx 适动<br>○ 位置<br>> ⑤ 缩放<br>> ⑤ 缩放<br>> ⑤ 缩放<br>> ⑤ 縮放<br>○ 個 放<br>○ 個 放<br>○ 個 放<br>> ⑤ 適<br>転<br>○ 位置                                                                                                    | ni 范围 文本<br>日 范围 文本<br>日 范围 文本<br>日 范围 文本<br>日 范围 文本<br>日 范围 文本<br>日 范围 文本<br>日 范围 文本<br>日 范围 文本<br>日 范围 文本<br>日 范围 文本                                                                                                    | <ol> <li></li></ol>                                                                                                    | ▼ ▶ 1<br>素材<br>♪ 00:00<br>小 素材<br>①<br>①<br>①<br>①<br>①<br>①<br>①<br>①<br>①<br>②<br>②<br>②<br>②<br>③<br>③<br>③<br>③<br>③<br>③<br>③<br>③<br>③<br>③<br>③<br>③<br>③                                                                                                    | 0:00 |
| ■ 7%<br>◆ 方 音量<br>方 高空2<br>0000 02:24<br>数果控件 = Lumet<br>源・素材 ~ 素材-素<br>初秀<br>◇ 方 送动<br>◇ 位置<br>◇ ⑤ 细祉受屈<br>◇ ⑤ 細社受屈<br>◇ ⑤ 遮转<br>◇ ⑥ 端点<br>◇ ⑤ 防闪烁迹镜                                                                                                    | ni 范围 文本<br>計<br>5<br>40.0 360.0<br>100.0<br>○ 等比编放<br>0.0<br>0.00<br>0.00<br>0.00<br>0.00                                                                                                    | ≪ ♠<br>;: ;;<br>4 ● ►                                                                                                    | ▼、 ►>> I<br>素材<br>ション・<br>ション・<br>ション・<br>ション・<br>ション・<br>ション・<br>ション・<br>ション・                                                                                                    | 0:00 |
| ■ 深                                                                                                    | m 范围 文本<br>計<br>2<br>40.0 3600<br>1000<br>1000<br>○等比编放<br>00<br>640.0 3600<br>000                                                                                                    | <ul> <li>4 ● ●</li> <li>39.1</li> <li>39.1</li> <li>4 ● ●</li> </ul>                                                                                                    | 下, ►) I<br>素材<br>①<br>①<br>①<br>①<br>①<br>①<br>①<br>①<br>①<br>①<br>①<br>①<br>①                                                                                                    | 0:00 |
|                                                                                                    | ni 范围 文本<br>6400 3600<br>1000<br>2005<br>学等比编放<br>0.0<br>6400 3600<br>0.00                                                                                                    | 《 <b>0</b> 》<br>; :張:<br>* <b>0</b> 》                                                                                                    | 下, ►>><br>素材<br>2<br>2<br>2<br>2<br>2<br>2<br>2<br>2<br>2<br>2<br>2<br>2<br>2<br>2<br>2<br>2<br>2<br>2                                                                                                    | 0:00 |
| ■ 深                                                                                                    | nn 范围 文本<br>540.0 360.0<br>1000<br>1000<br>○ 等比编社<br>0.0<br>640.0 360.0<br>0.0<br>0.0<br>0.0<br>0.0<br>0.0<br>0.0<br>0.0                                                                                                    | < <b>○</b>                                                                                                    | ▼ ► ► ► ● ● ● ● ● ● ● ● ● ● ● ● ● ● ● ●                                                                                                    | D:00 |
| ■ 深<br>· 方 音里<br>· 方 音里<br>· 方 音空<br>00000224<br>效果控件 = Lumet<br>源 · 素村 · 素村· 素<br>初秀<br>· 方 送劫<br>· ひ 位置<br>· ひ 位置<br>· ひ 値転<br>· ひ 施转<br>· ひ 施時<br>· 方 透明度<br>· 名 / 透明度<br>· 名 / 透明度                                                                                                    | ► · · · · · · · · · · · · · · · · · · ·                                                                                                    | <ul> <li>&lt; 0.</li> <li></li> <li></li> <l< td=""><td>▼、 ト ト ト<br/>素材<br/>①<br/>①<br/>①<br/>①<br/>①<br/>①<br/>①<br/>①<br/>①<br/>①<br/>①<br/>①<br/>①</td><td>0;00</td></l<></ul> | ▼、 ト ト ト<br>素材<br>①<br>①<br>①<br>①<br>①<br>①<br>①<br>①<br>①<br>①<br>①<br>①<br>①                                                                                                    | 0;00 |
| ○次     → 方     音里 <td><ul> <li>□</li> <li>○</li> <li>○</li></ul></td> <td><ul> <li></li> <li></li> <li><!--</td--><td>下, ►) I<br/>素材<br/>①<br/>①<br/>①<br/>①<br/>①<br/>①<br/>①<br/>①<br/>①<br/>①<br/>①<br/>①<br/>①</td><td>0:00</td></li></ul></td> | <ul> <li>□</li> <li>○</li> <li>○</li></ul> | <ul> <li></li> <li></li> <li><!--</td--><td>下, ►) I<br/>素材<br/>①<br/>①<br/>①<br/>①<br/>①<br/>①<br/>①<br/>①<br/>①<br/>①<br/>①<br/>①<br/>①</td><td>0:00</td></li></ul>    | 下, ►) I<br>素材<br>①<br>①<br>①<br>①<br>①<br>①<br>①<br>①<br>①<br>①<br>①<br>①<br>①                                                                                                    | 0:00 |
|                                                                                                    | ni 范围 文本<br>和<br>640.0 360.0<br>100.0<br>○ 等比编社<br>0.0<br>640.0 360.0<br>0.00<br>0.00<br>100.0 %<br>正常<br>100.0%                                                                                                    | <ul> <li>&lt; ○ </li> <li></li> <li></li></ul> <li></li> <li></li> <li></li>                      | 下, ►)<br>(0000 0 0 0 0 0 0 0 0 0 0 0 0 0 0 0 0 0                                                                                                     | 0:00 |
| ○次<br>· 方 音里<br>· 方 幸昭<br>· 方 幸昭<br>· 方 幸昭<br>· · · · · · · · · · · · · · · · · · ·                                                                                                     | ■<br>10 范围 文本<br>5<br>5<br>5<br>5<br>5<br>5<br>5<br>5<br>5<br>5<br>5<br>5<br>5                                                                                                    | <ul> <li></li></ul>                                                                                                    | 素材<br>20000<br>1 → 読材<br>2 → 様<br>2 → 様 | 0:00 |
| ○次     音量       次     方       次     方       次     所       次     か       次     次       次     水       次     水       水     水       水     水       水     水       水     水       水     水       水     水       水     か       シ     ○       二     小       水     小       ン     ○       二     二       ン     ○       二     二       ン     ○       ご     二       ン     ○       ン     ○       ン     ○       ン     ○       ン     ○       ン     ○       ン     ○       ン     ○       ン     ○       ン     ○       ン     ○       ン     ○       ン     ○       ン     ○       ン     ○       ン     ○       ン     ○       ン     ○       ン     ○       ン     ○       ン     ○                                                                                                    | <ul> <li>□</li> <li>○</li> <li>○</li></ul> | <ul> <li></li> <li></li> <li><!--</td--><td>東村<br/>素材<br/>全<br/>ののの<br/>の<br/>の<br/>の<br/>の<br/>の<br/>の<br/>の</td><td>0:00</td></li></ul>                               | 東村<br>素材<br>全<br>ののの<br>の<br>の<br>の<br>の<br>の<br>の<br>の                                                                                                    | 0:00 |

图5-34

## 5.5.4 实例:复制关键帧到其他素材

在 Premiere 中,除了可以在同一素材中复制和粘贴关键帧,还可以将关键帧复制到其他素材上。下面讲解复制关键帧到其他素材的具体操作方法。

01 启动Premiere Pro 2023,按快捷键Ctrl+O,打 开素材文件夹中的"复制关键帧到其他素材. prproj"项目文件。进入工作界面后,可以 看到"时间轴"面板中已经添加的素材,如 图5-35所示。

| 00:0<br> | 0:00<br>• | 0:00 | 0<br>  <b>2</b> |  |   | -00-00 00-00-05-00 00-00-10-00 00-00-15-00 00-00-20-00 00-00-25 |
|----------|-----------|------|-----------------|--|---|-----------------------------------------------------------------|
|          | 6         |      | 8               |  |   |                                                                 |
|          |           |      |                 |  |   | 图 资本;pg 图 要用;pg                                                 |
|          | 6         |      |                 |  |   | 11 获色这篇                                                         |
|          | 6         |      | 8               |  | ٠ |                                                                 |
|          | 6         |      |                 |  |   |                                                                 |
|          | 6         |      | в               |  |   |                                                                 |
|          | 6         |      |                 |  |   |                                                                 |

图5-35

02 将当前时间设置为00:00:00,在"时间 轴"面板中选择"贺卡.jpg"素材,进入"效 果控件"面板,单击"缩放"属性前的"切 换动画"按钮
6,在当前时间点创建第一个关 键帧,如图5-36所示。

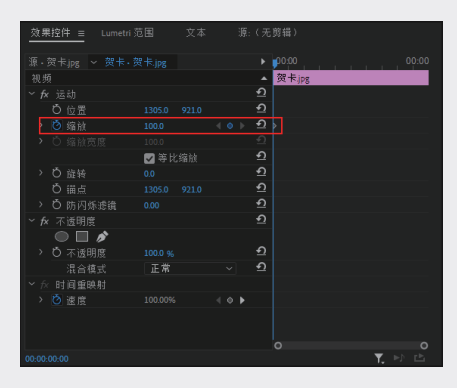

图5-36

03 将当前时间设置为00:00:02:20,设置"缩 放"值为0.0,系统将自动创建一个关键帧, 如图5-37所示。

|                            |            | _  |          |              | _ |
|----------------------------|------------|----|----------|--------------|---|
| 效果控件 = Lumetri ऽ           |            |    | :(无剪辑)   |              |   |
| 源·贺卡jpg ~ 贺卡·梦             |            |    |          |              |   |
| 视频                         |            |    | ▲ 贺卡jp   | ;            |   |
| ~ <i>f</i> x 运动            |            |    | হ        |              |   |
| Ö 位置                       | 1305.0 921 | .0 | ಲ        |              |   |
| > 🙆 缩放                     | 0.0        |    | <u> </u> |              |   |
| <ul> <li>O 缩放宽度</li> </ul> |            |    |          |              |   |
|                            | 🔽 等比缩脸     |    | হ        |              |   |
| > Ď 旋转                     |            |    | <u> </u> |              |   |
| ð 锚点                       |            |    |          |              |   |
| > Ö 防闪烁滤镜                  |            |    | Ð        |              |   |
| ➤ fx 不透明度                  |            |    |          |              |   |
|                            |            |    |          |              |   |
| <ul> <li>〇 不透明度</li> </ul> |            |    |          |              |   |
| 混合模式                       | 正常         |    |          |              |   |
| ✓ ☆ 时间重映射                  |            |    |          |              |   |
| > 🙆 速度                     |            |    |          |              |   |
|                            |            |    |          |              |   |
|                            |            |    |          |              |   |
|                            |            |    |          |              |   |
| 00:00:02:20                |            |    |          | <b>▼.</b> ⊳♪ | Ľ |
|                            |            |    |          |              |   |

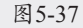

04 在"效果控件"面板中,按住Ctrl键,分别单 击两个"缩放"关键帧,将其同时选中,如 图5-38所示,按快捷键Ctrl+C复制。

| <u>效果控件 =</u> Lumetri 范 | 5国 文本  |       | (无剪辑)       |          |  |
|-------------------------|--------|-------|-------------|----------|--|
| 源·贺卡jpg > 贺卡·贺          |        |       |             |          |  |
| 视频                      |        |       | ▲ 贺卡jpg     |          |  |
| ~ <i>fx</i> 运动          |        |       |             |          |  |
| Ö 位置                    |        |       |             |          |  |
| > 🙆 缩放                  |        |       | <u> ୩</u> ) |          |  |
| O 缩放宽度                  |        |       |             |          |  |
|                         | 🖌 等比缩放 |       | হ           |          |  |
| > Ö 旋转                  |        |       | হ           |          |  |
| ð 領点                    |        |       | হ           |          |  |
| > Ö 防闪烁滤鏡               |        |       | হ           |          |  |
| ➤ fx 不透明度               |        |       | হ           |          |  |
| • • *                   |        |       |             |          |  |
| > Ö 不透明度                |        |       | ন           |          |  |
| 混合模式                    | 正常     |       | হ           |          |  |
| ✓ ☆ 时间重映射               |        |       |             |          |  |
| > 🙋 速度                  |        | < ◊ ▶ |             |          |  |
|                         |        |       |             |          |  |
|                         |        |       |             |          |  |
| 00.00.03.20             |        |       |             | <b>T</b> |  |
| 00.00.02.20             |        |       |             |          |  |

图5-38

05 在"时间轴"面板中选择"蛋糕.jpg"素材, 并将时间指示器移至00:00:05:00(时间指示 器需要在"蛋糕.jpg"素材的前方),如图 5-39所示。

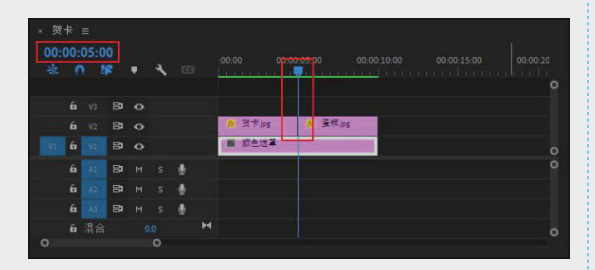

图5-39

06 在"效果控件"面板中选择"缩放"属性, 按快捷键Ctrl+V粘贴关键帧,如图5-40所示。

| <u>效果控件 =</u> Lumetri រំ   | 范围 文:  | 本 调 | 〔:(无剪辑) |        |
|----------------------------|--------|-----|---------|--------|
| 源·蛋糕ipg ~ 贺卡·雷             | E糕ipg  |     | ▶ ₩5:00 |        |
| 视频                         |        |     | ▲ 蛋糕jpg |        |
| ~ <i>f</i> x 运动            |        |     | হ       |        |
| <b>Ö</b> 位置                |        |     | হ       |        |
| > 🙋 缩放                     |        |     | • গ     |        |
| <ul> <li>〇 缩放宽度</li> </ul> |        |     | ಲ       |        |
|                            | 🔽 等比缩放 |     | শ       |        |
| > Ö 旋转                     |        |     | হ       |        |
| ひ 锚点                       |        |     | হ       |        |
| > Ö 防闪烁滤镜                  |        |     | শ       |        |
| ✓ fx 不透明度                  |        |     | হ       |        |
| >                          |        |     |         |        |
| > Ö 不透明度                   |        |     | হ       |        |
| 混合模式                       | 正常     |     | শ       |        |
| ~☆ 时间重映射                   |        |     |         |        |
| > 🙋 速度                     |        | • • |         |        |
|                            |        |     |         |        |
|                            |        |     |         |        |
|                            |        |     |         |        |
| 00:00:05:02                |        |     |         | T, P C |

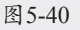

07 完成上述操作后,在"节目"面板中可以预 览最终的视频效果,如图5-41所示。

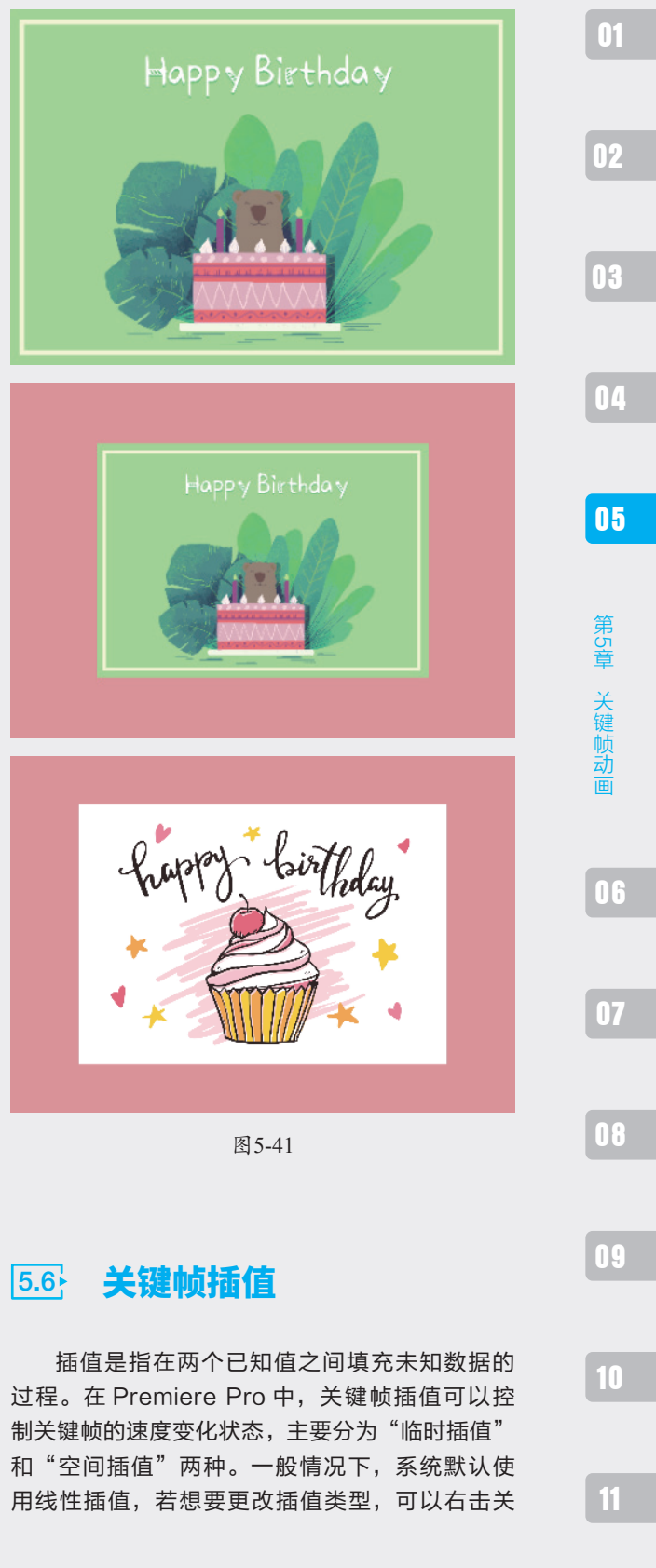

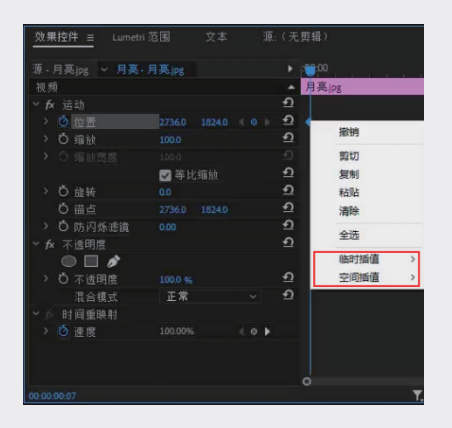

图5-42

### 5.6.1 临时插值

临时插值可以控制关键帧在播放时的速度变 化状态。临时插值快捷菜单如图 5-43 所示,下 面对其中的各个选项进行具体介绍。

| ~ | 线性      |
|---|---------|
|   | 贝塞尔曲线   |
|   | 自动贝塞尔曲线 |
|   | 连续贝塞尔曲线 |
|   | 定格      |
|   | 缓入      |
|   | 缓出      |

图 5-43

### 1. 线性

"线性"插值可以创建关键帧之间的匀速变 化。首先在"效果控件"面板中针对某一属性添加 两个或两个以上的关键帧,然后右击添加的关键 帧,在弹出的快捷菜单中选择"临时插值"→"线性" 选项,拖动时间指示器,当时间指示器与关键帧 位置重合时,该关键帧图标由灰色变为蓝色, 此时的动画效果更为匀速、平缓,如图 5-44 所示。

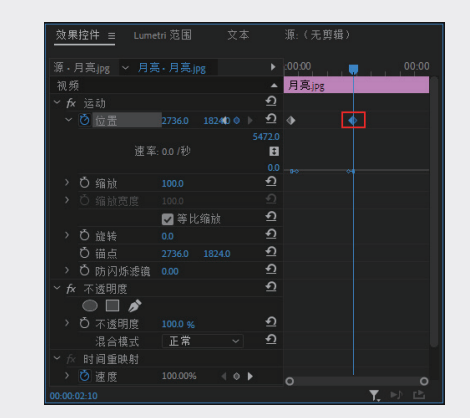

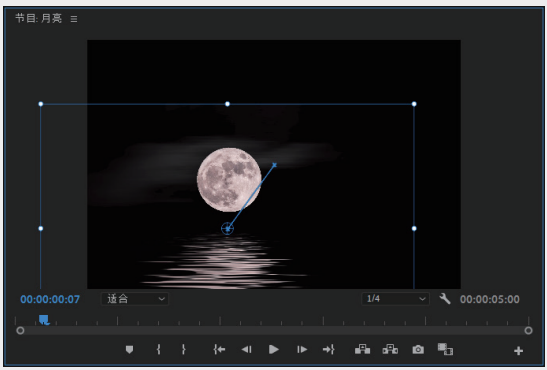

图5-44

### 2. 贝塞尔曲线

"贝塞尔曲线"插值可以在关键帧的任意一 侧手动调整图表的形状和变化速率。在快捷菜单 中选择"临时插值"→"贝塞尔曲线"选项时, 拖动时间指示器,当时间指示器与关键帧位置重 合时,该关键帧图标变为10,并且可以在"节目" 面板中通过拖动曲线控制柄来调节曲线两侧的状 态,从而改变动画的运动速度。在调节过程中, 单独调节其中一个控制柄,另一个控制柄不会发 生变化,如图 5-45 所示。

| 效果控件           | Lumetri : |           |     |          |        | 顷 » |
|----------------|-----------|-----------|-----|----------|--------|-----|
| 源*放风等          |           |           |     |          | :00:00 |     |
| 视频             |           |           |     |          | 放风筝.   | mp4 |
| ✓ fx jΞ式       |           |           |     |          |        |     |
| ~ 👌 🖄          | 語         |           | ۹ ۵ |          | ▶ 1    |     |
|                |           |           |     |          |        |     |
|                |           | 率: 0.0 /利 |     |          |        |     |
|                |           |           |     | 0.0      |        |     |
| > 0 缩          | 韵放        |           |     | <u></u>  |        |     |
| > Ő 缩          |           |           |     |          |        |     |
|                |           | ☑ 等比:     |     | <u> </u> |        |     |
| 、心臓            | 转         |           |     | <u> </u> |        |     |
| <b>ð</b> 锚     | i         |           |     |          |        |     |
| → Ö防           | 5闪烁滤镜     |           |     | <u> </u> |        |     |
| > <b>fx</b> 不透 | 明度        |           |     |          |        |     |
| > fx 时间        | 间重映射      |           |     |          |        |     |

图5-45

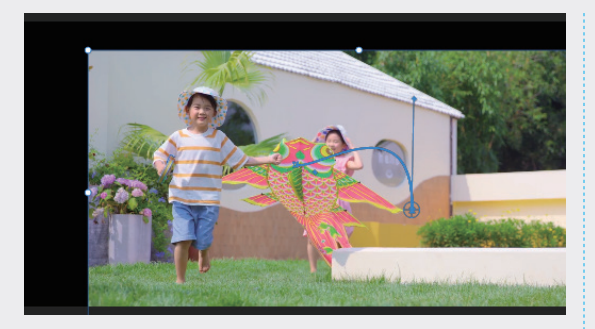

#### 图5-45 (续)

#### 3. 自动贝塞尔曲线

"自动贝塞尔曲线"插值可以调整关键帧的平 滑变化速率。在快捷菜单中选择"临时插值"→"自 动贝塞尔曲线"选项时,拖动时间指示器,当时 间指示器与关键帧位置重合时,该关键帧图标为 。在曲线节点的两侧会出现两个没有控制线的 控制点,拖动控制点可以将自动曲线转换为弯曲 的贝塞尔曲线,如图 5-46 所示。

| 效果   | 控件 ≡ Lum | etri 范围    | 源: | 放风  | 箏.mp4    | 音梦         | 频 <b>》</b> |
|------|----------|------------|----|-----|----------|------------|------------|
| 源*)  |          |            |    |     |          | :00:00     |            |
| 视频   |          |            |    |     |          | 放风筝.       | mp4        |
| ∼ fx | 运动       |            |    |     | <u> </u> |            |            |
| ~    | ै 位置     |            |    | 4 0 |          | <u>ه</u> ۲ | 5          |
|      |          |            |    |     |          |            |            |
|      |          | 速率: 0.0 /利 |    |     |          |            |            |
|      |          |            |    |     | 0.0      |            |            |
| >    | O 缩放     |            |    |     | <u>+</u> |            |            |
| >    |          |            |    |     |          |            |            |
|      |          | - 🔽 等比     |    |     | <u>କ</u> |            |            |
| >    | Õ 旋转     |            |    |     | Ð        |            |            |
|      | ð 锚点     |            |    |     |          |            |            |
| >    | O 防闪烁滤镜  |            |    |     |          |            |            |
| > fx | 不透明度     |            |    |     |          |            |            |
| > fx | 时间重映射    |            |    |     |          |            |            |
|      |          |            |    |     |          |            |            |
|      |          |            |    |     |          |            |            |
|      |          |            |    |     |          |            |            |

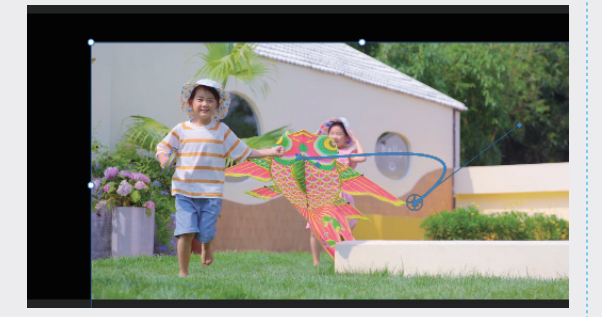

图5-46

#### 4. 连续贝塞尔曲线

"连续贝塞尔曲线"插值可以创建通过关键 帧的平滑变化速率。在快捷菜单中选择"临时插 值"→"连接贝塞尔曲线"选项,拖动时间指示器, 当时间指示器与关键帧位置重合时,该关键帧图 标为20。双击"节目"面板中的画面,此时会出 现两个控制柄,通过拖动控制柄来改变两侧的曲 线弯曲程度,从而调整动画效果,如图5-47所示。

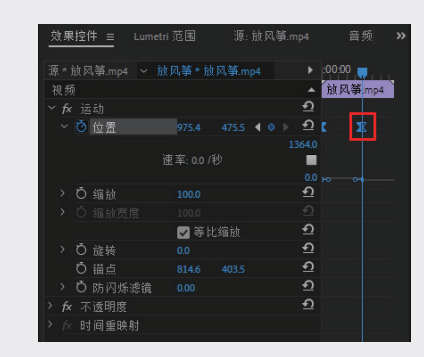

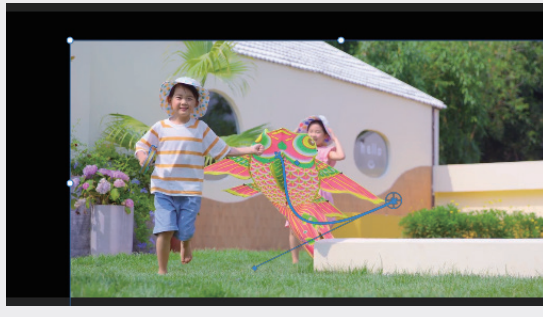

图5-47

### 5. 定格

"定格"插值可以更改属性值且不产生渐变 过渡效果。在快捷菜单中选择"临时插值"→"定 格"选项,拖动时间指示器,当时间指示器与关 键帧位置重合时,该关键帧图标为 ,两个速率 曲线节点将根据节点的运动状态自动调节速率曲 线的弯曲程度。当动画播放到该关键帧时,将出 现保持前一关键帧画面的效果,如图 5-48 所示。

|      |         |           |     |           | 0.00 💼  |
|------|---------|-----------|-----|-----------|---------|
| 视频   |         |           |     | Ì         | 如风筝.mp4 |
|      |         |           |     |           |         |
|      | 🙆 位置    | 975.4     |     | )         |         |
|      |         |           |     |           |         |
|      |         | 速车: 0.0 / |     | -         |         |
|      |         |           |     | 0.0 ,     |         |
|      | O 缩放    |           |     | <u>+0</u> |         |
|      |         |           |     |           |         |
|      |         | 🖌 🗹       | 七缩放 | <u> </u>  |         |
|      | Ô 旋转    |           |     |           |         |
|      | Ö 锚点    |           |     |           |         |
|      | O 防闪烁滤镜 |           |     |           |         |
| > fx | 不透明度    |           |     |           |         |

01

02

03

第5章

关键帧动

06

07

08

09

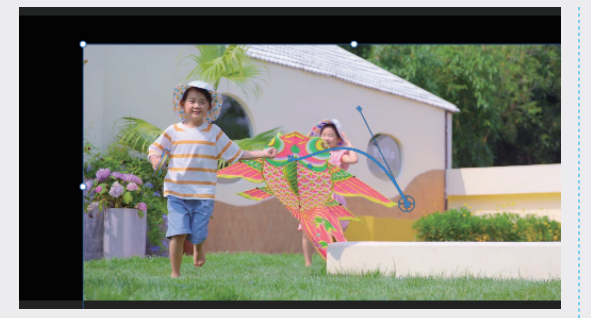

#### 图5-48 (续)

#### 6. 缓入

"缓入"插值可以减慢进入关键帧的值的变 化。在快捷菜单中选择"临时插值"→"缓入" 选项时,拖动时间指示器,当时间指示器与关键 帧位置重合时,该关键帧图标变为重,速率曲线节 点前面将变成缓入的曲线效果。当拖动时间指示 器播放视频时,动画效果在进入该关键帧时速度 减缓,消除因速度波动大而产生的画面不稳定感, 如图 5-49 所示。

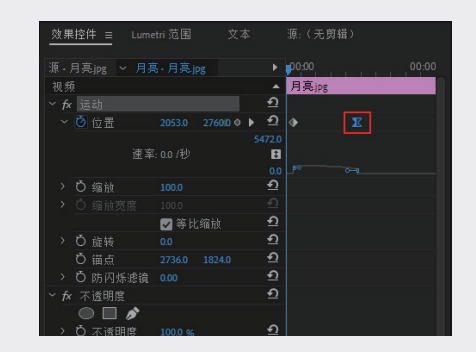

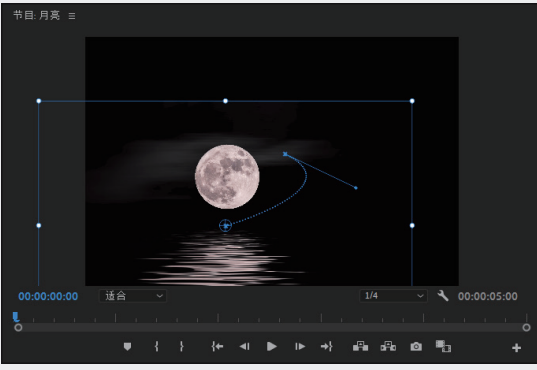

图5-49

### 7. 缓出

"缓出"插值可以逐渐加快离开关键帧的值

的变化。在快捷菜单中选择"临时插值"→"缓 出"选项,拖动时间指示器,当时间指示器与关 键帧位置重合时,该关键帧图标为 20。速率曲线 节点后面将变成缓出的曲线效果。当播放视频时, 可以使动画效果在离开该关键帧时速率减缓,同 样可以消除因速度波动大而产生的画面不稳定感, 与缓入是相同的道理,如图 5-50 所示。

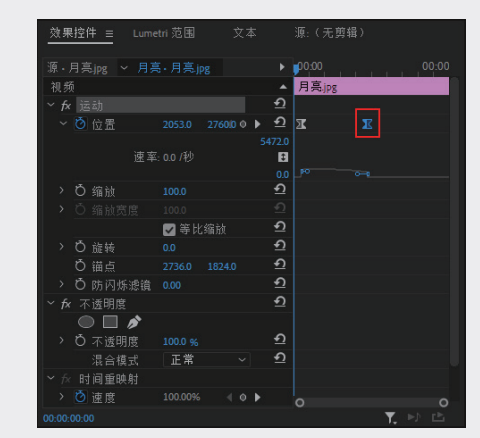

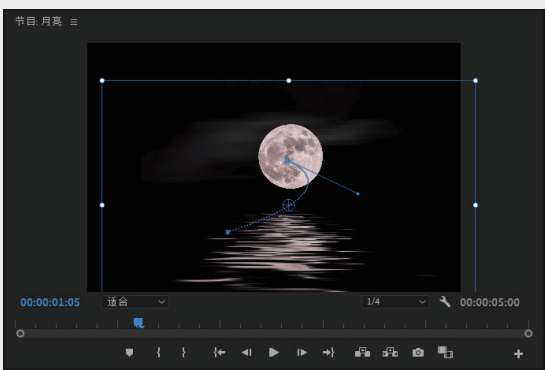

图5-50

## 5.6.2 空间插值

"空间插值"可以设置关键帧的过渡效果, 如转折强烈的线性方式、过渡柔和的贝塞尔曲线 方式等,如图 5-51 所示。下面对快捷菜单中的 各个选项进行具体介绍。

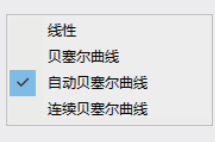

图5-51

### 1. 线性

在选择"空间插值"→"空间插值线性"选项时, 关键帧两侧的线段为直线,角度转折较明显,如 图5-52所示。播放动画时会产生位置突变的效果。

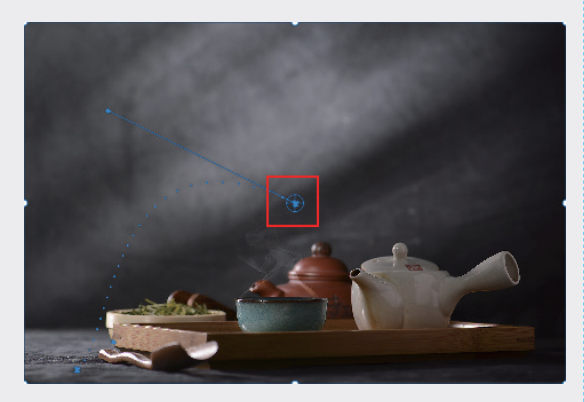

图5-52

#### 2. 贝塞尔曲线

在选择"空间插值"→"贝塞尔曲线"选项时, 可以在"节目"面板中手动调节控制点两侧的控 制柄,从而调节曲线形状和动画效果,如图 5-53 所示。

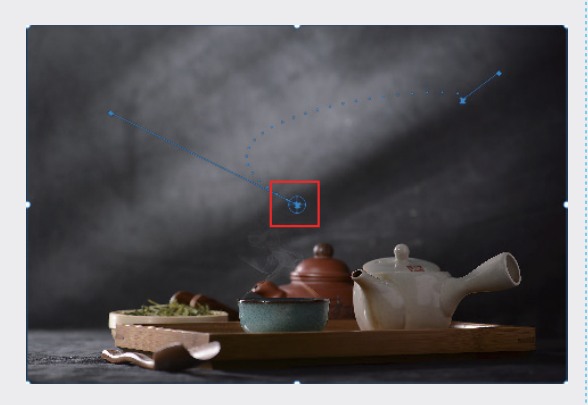

图5-53

### 3. 自动贝塞尔曲线

在选择"空间插值"→"自动贝塞尔曲线" 选项时,更改自动贝塞尔关键帧的数值,控制点 两侧的手柄位置会自动调整,以保持关键帧之间 的平滑速率。如果手动调整自动贝塞尔曲线的方 向手柄,则可以将其转换为连续贝塞尔曲线的关 键帧,如图 5-54 所示。

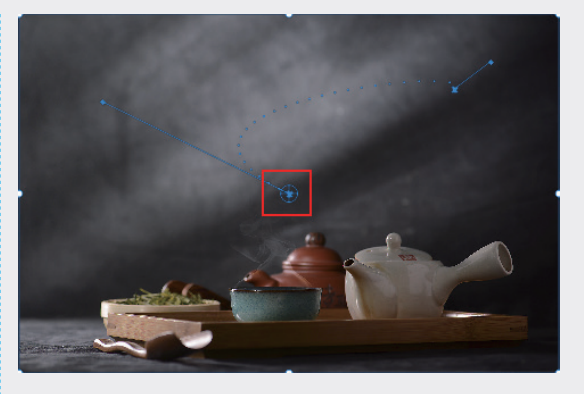

图5-54

### 4. 连续贝塞尔曲线

在选择"空间插值"→"连续贝塞尔曲线" 选项时,可以手动设置控制点两侧的控制柄来调 整曲线方向,与"自动贝塞尔曲线"操作相同, 如图 5-55 所示。

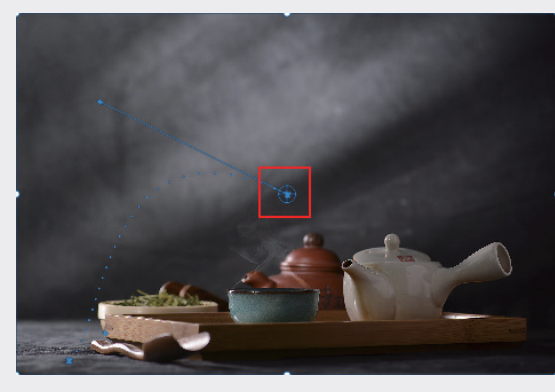

图5-55

# **5.7** 综合实例: 眨眼效果

本例将介绍眨眼效果的制作过程,将会涉及 关键帧的设置以及效果的运用方法,预览效果如 图 5-56 所示。

01 启动Premiere Pro 2023,按快捷键Ctrl+O,打 开素材文件夹中的"眨眼效果.prproj"项目文 件。进入工作界面后,可以看到"时间轴" 面板中已经添加的素材,如图5-57所示。

01

02

03

04

05

第5章 关键帧动画

06

07

08

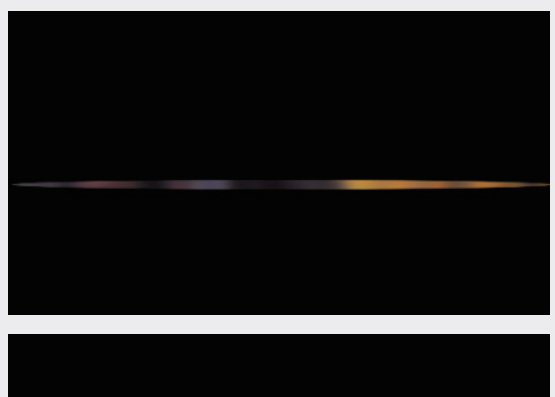

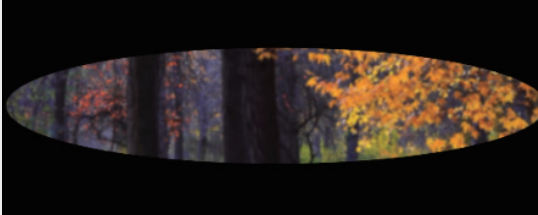

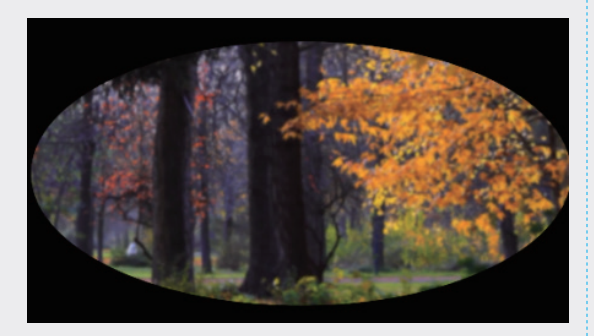

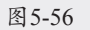

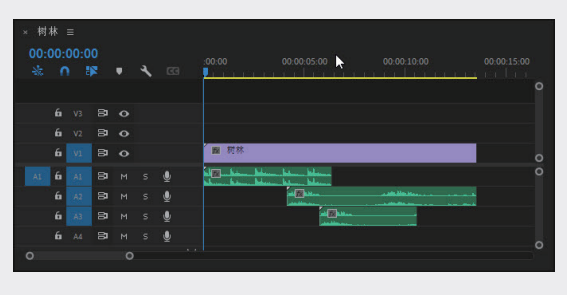

#### 图5-57

 62 在"项目"面板中单击V1轨道上的"树林. jpg"素材,在"效果"面板中选择"视频效果"→"高斯模糊"效果,并将其拖至V1轨 道的"树林.jpg"素材上,如图5-58所示。

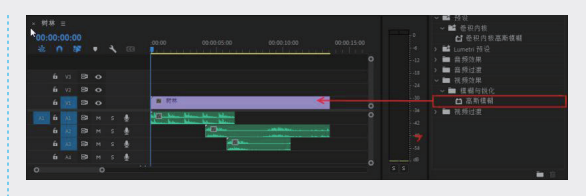

图5-58

03 制作眨眼动画。在"效果控件"面板中展开 "不透明度"属性,单击"创建椭圆形蒙版"按钮,在"节目"面板中拖动圆形蒙版 节点,创建闭眼形状的蒙版,如图5-59所示。
单击"蒙版路径"左侧的"切换动画"按钮
▶
♣時时间指示器移至开始位置创建第一个关键帧,再将时间指示器移至00:00:00:15,在 "节目"面板中拖动蒙版的节点,如图5-60所示,并设置第二个关键帧。

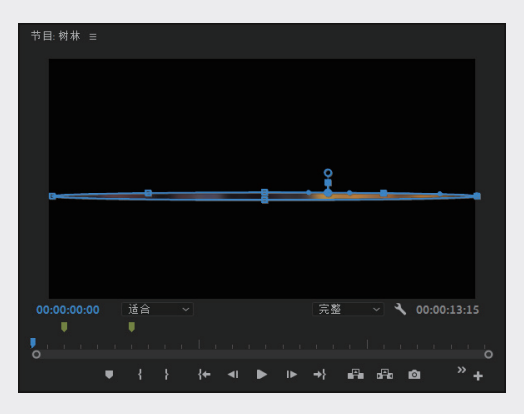

图5-59

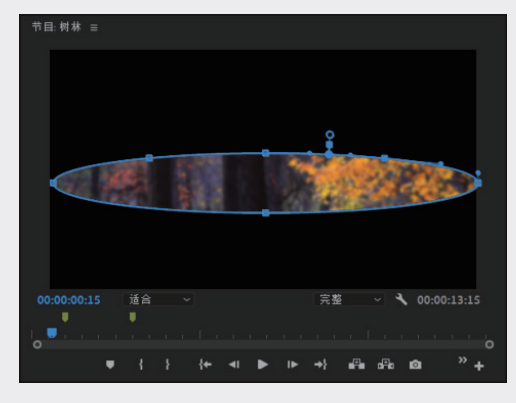

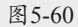

04 将时间指示器移至00:00:01:00,在"节目" 面板中拖动蒙版节点,设置第三个关键帧, 如图5-61所示。

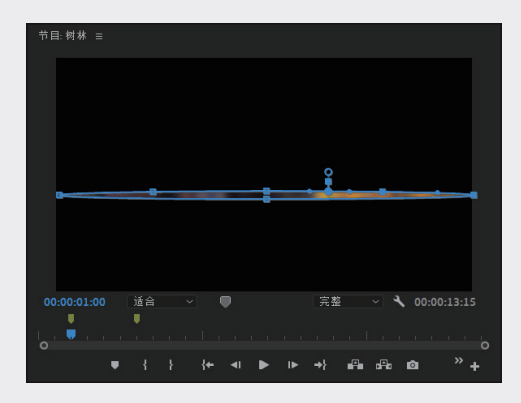

图5-61

05 调整眨眼动画。在"效果控件"面板中, 按住鼠标左键框选以上步骤创建的三个关 键帧,右击关键帧,在弹出的快捷菜单中 选择"复制"选项,将时间指示器移至 00:00:01:19,按快捷键Ctrl+V,将三个关键帧 粘贴到时间轴上,如图5-62所示。在"节目" 面板中对粘贴的关键帧进行微调,使画面尽 量不重复,如图5-63所示。

| Lumet       | tri范围 | 文本    |   | 源:(无       | 剪辑) |   |     |   |  |
|-------------|-------|-------|---|------------|-----|---|-----|---|--|
| 源·树林 ~ 树林·树 | 林     |       |   | 00:00      |     |   |     |   |  |
| > Ö防闪烁滤镜    |       |       |   |            |     |   |     |   |  |
| ✓ fx 不透明度   |       |       |   |            |     |   |     |   |  |
| • • •       |       |       |   |            |     |   |     |   |  |
| ~ 蒙版(1)     |       |       |   |            |     |   |     |   |  |
| 🖸 蒙版路径      |       | 100 3 |   | <b>•</b> • | •   | • | • • | > |  |
| > Ö 蒙版羽化    |       |       | Ð |            |     |   |     |   |  |
| > Ö 蒙版不     |       |       | Ð |            |     |   |     |   |  |
| > Ö 蒙版扩展    |       |       | Ð |            |     |   |     |   |  |
|             | □ 已反转 |       |   |            |     |   |     |   |  |
| > Ö 不透明度    |       |       |   |            |     |   |     |   |  |
| 混合模式        | 变暗    |       | Ð |            |     |   |     |   |  |
| > fx 时间重映射  |       |       |   |            |     |   |     |   |  |
| ✓ fx 高斯模糊   |       |       | Ð |            |     |   |     |   |  |
| • • •       |       |       |   |            |     |   |     |   |  |
| > 🙋 模糊度     | 55.0  | < o > | Ð |            |     |   |     |   |  |

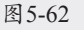

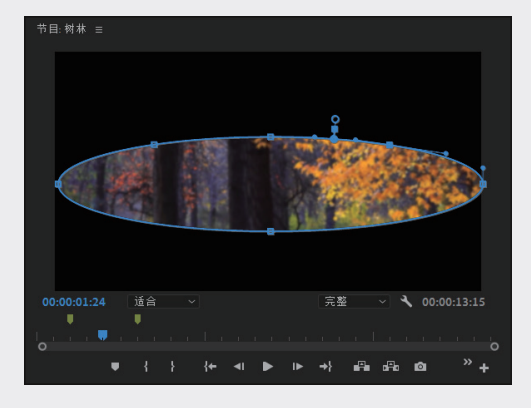

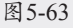

06 为"高斯模糊"效果制作关键帧。在"效果 控件"面板中找到"高斯模糊"→"模糊 度"属性,在"模糊度"左侧找到"切换动 画"按钮,将时间指示器调整到蒙版路径的 关键帧处,如图5-64所示。在闭眼时将"模糊 度"值调大,睁眼时将"模糊度"值调小, 如图5-65所示。

01

02

03

04

05

第5章

关键帧动画

06

07

08

09

105

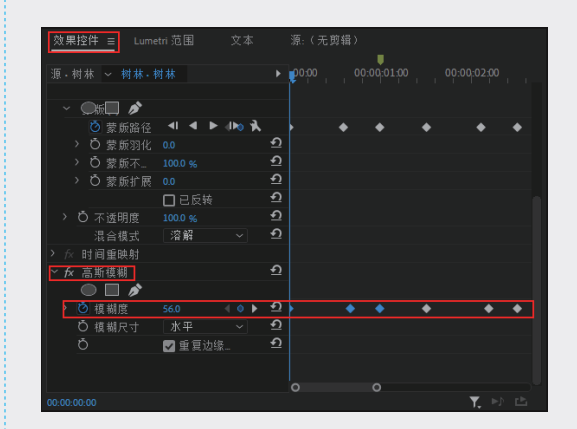

图5-64

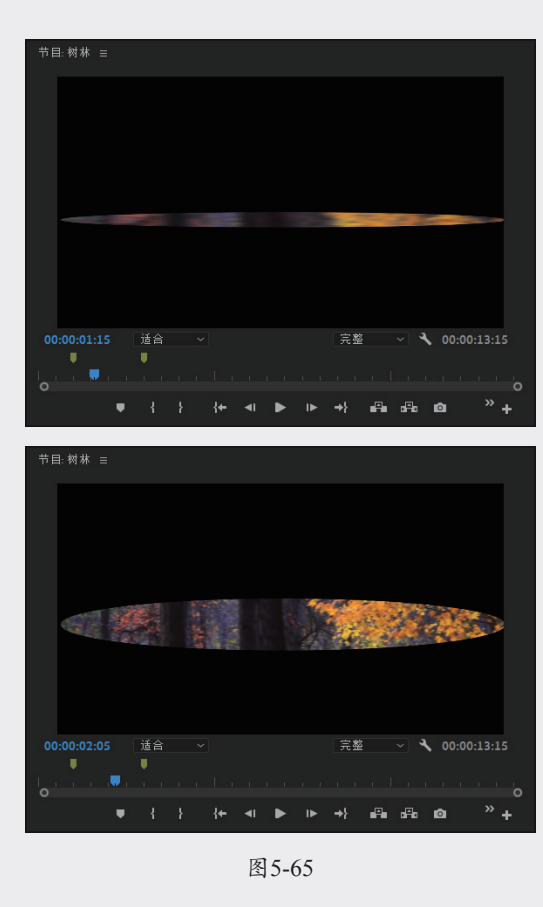

07 制作睁眼动画。在"效果控件"面板中找到 "不透明度"属性的蒙版,可以看到之前制 作的眨眼动画。现在需要让它睁眼了,将时 间指示器移至00:00:04:11,在"节目"面板 中调整蒙版的节点,如图5-66所示。此时需要 设置完全睁眼的效果,去除黑幕的关键帧, 将时间指示器调整到00:00:05:00,再在"节 目"面板中调整"选择缩放级别"值为25%, 这样可以更方便地调整蒙版,将蒙版的节点 拖至画面之外,如图5-67所示。

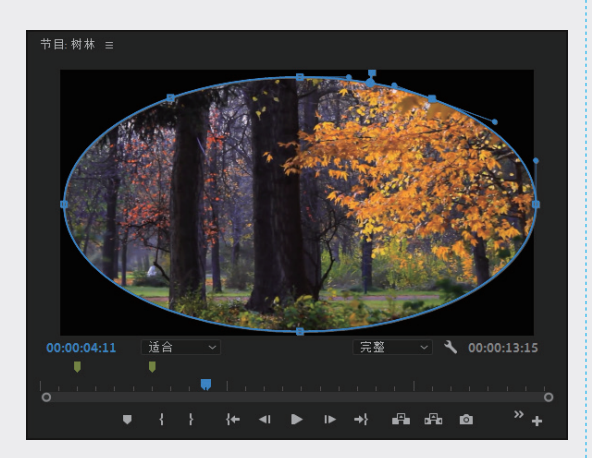

图5-66

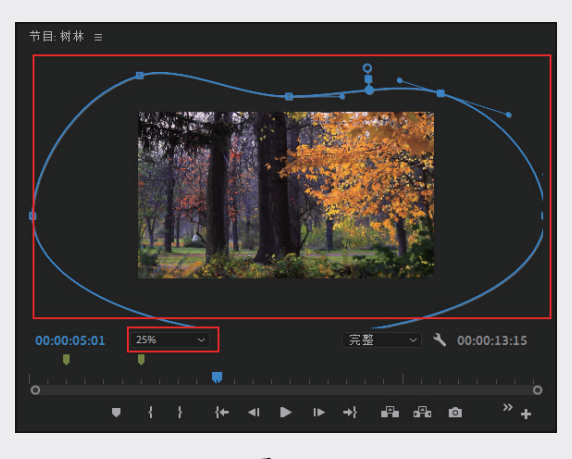

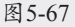

08 制作张望的效果。在"效果控件"面板中 找到"运动"→"缩放"属性,在"缩 放"的左侧找到"切换动画"按钮0,在 00:00:05:23时设置第一个关键帧,如图5-68 所示,将时间指示器调整至00:00:09:21,将 "缩放"值调整为164。

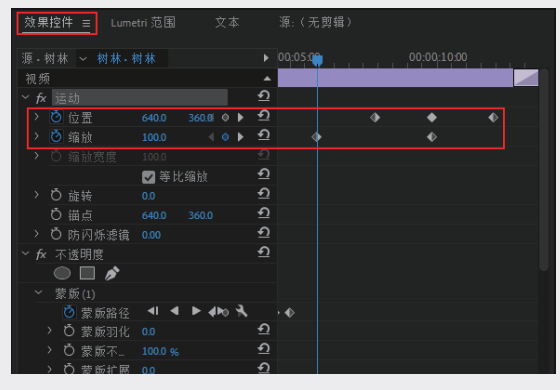

图5-68

09 找到"位置"属性,在时间指示器为00:00: 07:23时设置第一个关键帧,在时间指示器为 00:00:09:21时,将X轴参数调整至406.0,在 时间指示器为00:00:11:23时,将X轴参数调整 至860.0,即可得到向前走动与左右张望的效 果,如图5-69所示。

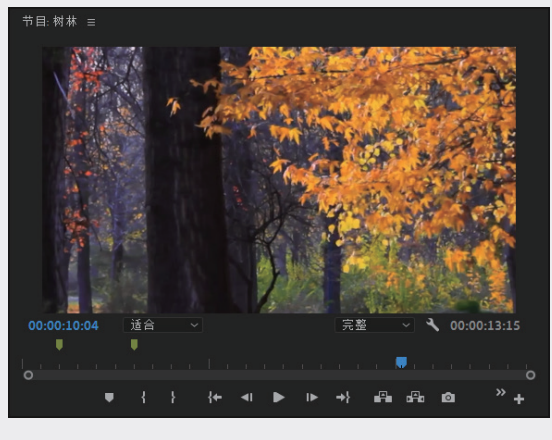

图5-69

10 为音频添加淡入淡出的效果。素材文件中三段音效已经添加好,在"效果"面板中找到 "指数淡化"效果,将其添加到A1、A2、A3 轨道上的音频尾部,如图5-70所示,这样眨眼 动画就制作完成了。

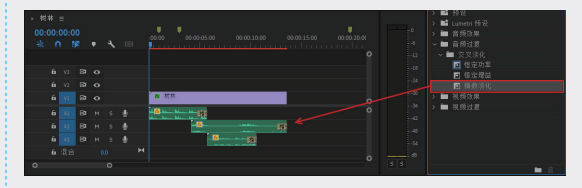

图5-70

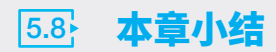

本章介绍了关键帧的相关理论,以及关键帧动画的创建、编辑等方法,如创建关键帧、移动关键帧、 删除关键帧、复制和粘贴关键帧等。在 Premiere Pro 2023 中,素材可以设置的基本运动参数主要有 5 种,分别是位置、缩放、旋转、锚点和防闪烁滤镜。此外,用户也可以为添加到素材中的各类特效属 性设置关键帧,从而创建更多丰富且细腻的动画效果。